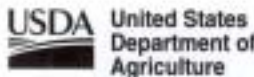

Department of Agriculture

Forest Service

# Forest Inventory Mapmaker Users Guide

Patrick D. Miles

North Central Research Station

General Technical Report NC - 221

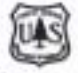

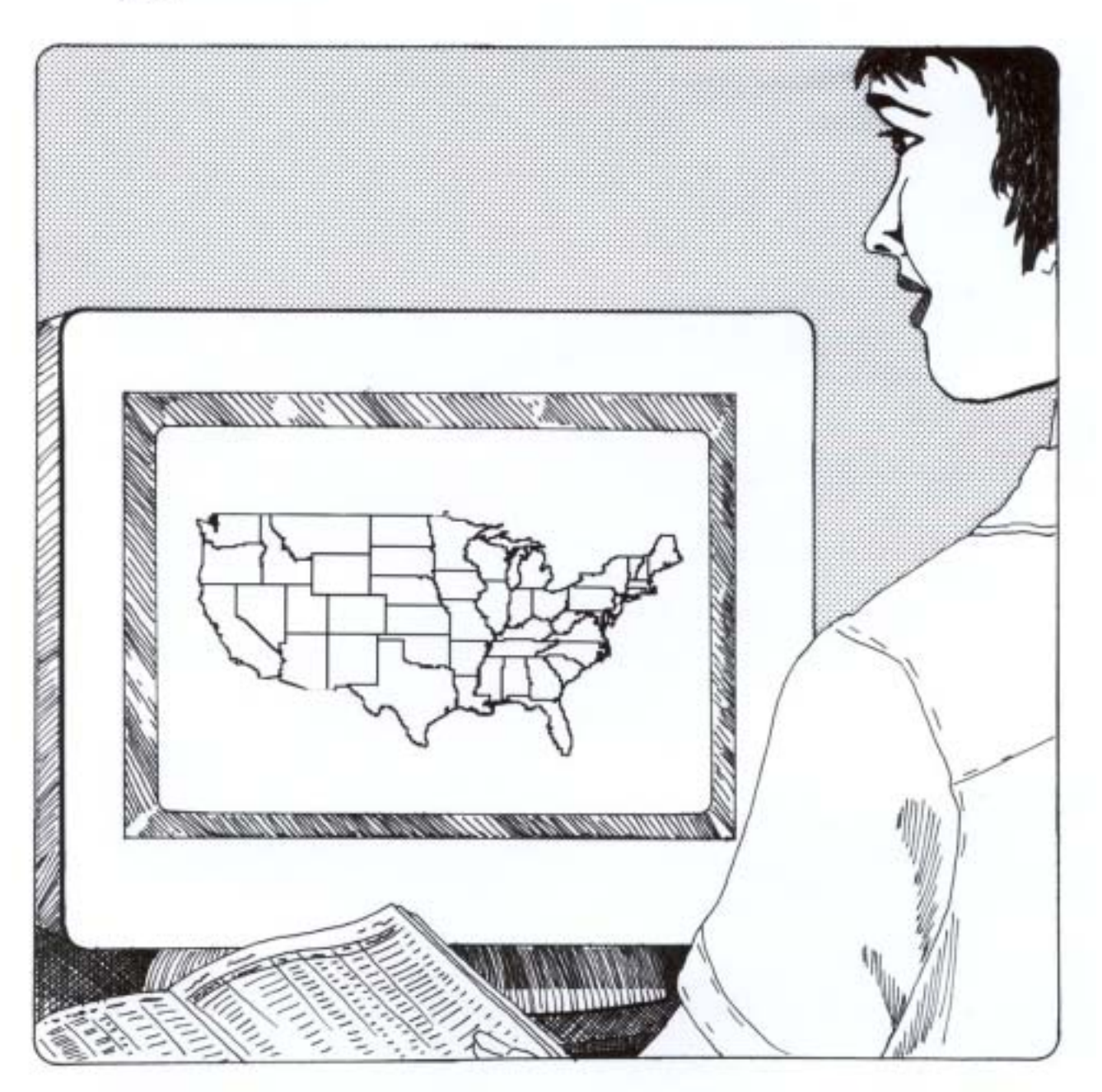

North Central Forest Experiment Station Forest Service—U.S. Department of Agriculture 1992 Folwell Avenue St. Paul, Minnesota 55108 2001 www.ncrs.fs.fed.us

#### Contents

### Page

| Introduction                                                             | . 1 |
|--------------------------------------------------------------------------|-----|
| What is a Table?                                                         | . 1 |
| What is a Shaded County Map?                                             | . 3 |
| Starting the Forest Inventory Mapmaker                                   | . 5 |
| Chapter 1. Specifying a Geographic Area of Interest                      | . 6 |
| Chapter 2. Specifying the Attribute of Interest                          | . 7 |
| Chapter 3. Specifying the Page, Row, and Column Classification Variables | . 8 |
| Chapter 4. Internet Address of Your Retrieval's Output                   | 10  |
| Chapter 5. Results Page                                                  | 11  |
| Chapter 6. Filtering Options                                             | 12  |
| Plot/Condition Filters                                                   | 12  |
| Tree Filters                                                             | 12  |
| User-Defined Filter                                                      | 12  |
| Chapter 7. Mapping Parameters                                            | 13  |
| Parameter 1. Displaying a Legend                                         | 13  |
| Parameter 2. Displaying County Names/Congressional District Names        | 13  |
| Parameter 3. Projection                                                  | 13  |
| Parameter 4. Class Renderer (Assigning Map Colors)                       | 13  |
| Parameter 5. Attribute Units                                             | 13  |
| Parameter 6. Map Title                                                   | 14  |
| Parameter 7. Zoom-in Factor to be Used During Map Viewing                | 14  |
| Chapter 8. Map View                                                      | 15  |
| Chapter 9. Generating a Map from Your Own Data Files                     | 16  |
| Tutorials                                                                | 17  |
| Tutorial 1. Area Table                                                   | 17  |
| Tutorial 2. Area Table Using Filters                                     | 18  |
| Tutorial 3. Volume Table Using Circular Retrieval                        | 18  |
| Tutorial 4. Shaded County Map Using Derived Data                         | 19  |
| Literature Cited                                                         | 21  |
| Appendix A. Geographic Area of Interest Form                             | 22  |
| Appendix B. Attribute of Interest Form                                   | 24  |
| Appendix C. Page, Row, and Column of Interest Form                       | 25  |
| Appendix D. Internet Address of Your Retrieval's Output Form             | 26  |
| Appendix E. Results Page Form                                            | 27  |
| Appendix F. Filtering Option for Attribute of Interest Form              | 28  |
| Appendix G. Mapping Parameters Form                                      | 30  |
| Appendix H. Map View Form for Tutorial 1                                 | 32  |
| Appendix I. Table Output from Tutorial 1                                 | 20  |
| Appendix J. Map view Form for Tutorial 2                                 | 39  |
| Appendix K. Table Output for Tutorial 2                                  | 40  |
| Appendix L. Map view Form for Tutorial 5                                 | 42  |
| Appendix M. Table Output for Tutorial 3                                  | 43  |
| Appendix O. Plot Coordinates from Tutorial 3 Circle Retrieval            | 45  |
| Appendix D. Flot Cool diffactes from Futurial 5 Circle Retrieval         | 40  |
| Appendix 1. Spreadsheet of Derived Data to be Used in Futurial 4         | 41  |
| in the Data Texthor                                                      | 50  |
| Appendix R Tutorial 4 Map of Percent Change in Area of Timberland by     | 00  |
| County for Georgia. 1989-1998                                            | 52  |
|                                                                          | ~~  |

#### SYSTEM REQUIREMENTS

The Forest Inventory Mapmaker program is a server-side Web application. The only software required is a browser such as Netscape<sup>®</sup> or Microsoft Internet Explorer<sup>®</sup>.

#### FOREWORD

Forest Inventory and Analysis (FIA) is a continuing endeavor mandated by Congress in the Forest and Rangeland Renewable Resources Planning Act of 1974 and the McSweeney-McNary Forest Research Act of 1928. FIA's primary objective is to determine the extent, condition, volume, growth, and depletions of timber on the Nation's forest land. Before 1999, all inventories were conducted on a periodic basis. With the passage of the 1998 Farm Bill, FIA is now required to collect data on 20 percent of the plots annually within each State. This kind of up-to-date information is essential to frame realistic forest policies and programs. USDA Forest Service regional research stations are responsible for conducting these inventories and publishing summary reports for individual States.

In addition to published reports, the Forest Service can also provide portions of the data collected in each inventory to those interested in further analysis. A standard format called the Forest Inventory and Analysis Database (FIADB) (Miles *et al.* 2001) was developed to provide users with as much data as possible in a consistent manner among States. FIADB files can be obtained for any State inventory conducted after 1988 (Eastern U.S.) or 1994 (Western U.S.). Files for many State inventories conducted before this time may also be available; however, some data fields may be empty or the items may have been collected or computed differently. Inventories begun after 1997 use a common plot design nationwide, resulting in greater consistency among FIA units than earlier inventories.

#### DISCLAIMER

Mention of trade names does not constitute endorsement by the USDA Forest Service.

### **Forest Inventory Mapmaker Users Guide**

### **Patrick D. Miles**

#### **INTRODUCTION**

The goal of this manual is to provide you with an understanding of the basic concepts behind the Forest Inventory Mapmaker program. These concepts are discussed in the body of the manual. Because many people learn best by doing, tutorials are provided to reinforce these concepts. So, if you have access to the Internet, I encourage you to skip to the back of the manual and try the four tutorials before you read the rest of the manual. The Forest Inventory Mapmaker program can be found at the following Web site: http:// www.ncrs.fs.fed.us/4801/fiadb/index.htm.

In brief, the Forest Inventory Mapmaker program provides users with the ability to easily generate tables and maps without the need for understanding the underlying data structures. Using a Web browser, you input the following information:

- 1) geographic area of interest
- 2) attribute of interest such as timberland area, number of trees
- 3) optional filters for restricting the query to specific ownership, species, etc.
- 4) classification variables to be used for pages, columns, rows

From your information, the Web application generates a table of forest statistics and in some cases a shaded map.

#### What is a Table?

"Table" in this manual refers to a report. Tables are sometimes called matrix reports or cross-tabulations. A two-way table is an arrangement of data set up in columns and rows. If a table has 3 rows and 4 columns, it will have a total of 12 cells (Note: There are three rows and four columns of values in table 1. The values are the numbers in bold text. Column 1 refers to the values for the sawtimber column for this example, and row 1 refers to the values for Aitkin County.) Each cell contains the value for the respective columnrow combination. For example, in table 1, the value (number of acres) for the combination of poletimber (column 2) and Becker County (row 3) is 137,000, indicating that there are 137,000 acres of poletimber-size timberland in Becker County.

|        |           | Stand-size |          |            |
|--------|-----------|------------|----------|------------|
| County | Sawtimber | Poletimber | Seed-sap | Nonstocked |
| AITKIN | 236,300   | 274,600    | 186,900  | 2,700      |
| ANOKA  | 21,300    | 9,700      | 3,200    | 0          |
| BECKER | 141,800   | 137,000    | 51,300   | 2,200      |

Table 1.—Example of two-way table

A three-way table has pages in addition to columns and rows. In table 2, a separate twoway table (page) is presented for each ownership group (Other Federal, State and Local, and Private). There are a total of 36 cells (3 pages x 4 columns x 3 rows). If the numbers of acres in column 2, row 3 on each of the 3 pages are summed, the total would be 137,000 acres (11,200 + 41,500 + 84,300).

**Patrick D. Miles** is a Research Forester with the North Central Research Station, St. Paul, MN.

Table 2.—Example of three-way table

| Other                 |           |            |          |            |
|-----------------------|-----------|------------|----------|------------|
| Federal               |           |            |          |            |
| County                | Sawtimber | Poletimber | Seed-sap | Nonstocked |
| 27001<br>AITKIN       | 5,400     | 1,000      | 1,500    | 0          |
| 27003<br>ANOKA        | 0         | 0          | 0        | 0          |
| 27005<br>BECKER       | 11,700    | 11,200     | 2,200    | 1,100      |
| State<br>and<br>Local |           |            |          |            |
| County                | Sawtimber | Poletimber | Seed-sap | Nonstocked |
| 27001<br>AITKIN       | 125,500   | 176,900    | 142,300  | 1,500      |
| 27003<br>ANOKA        | 2,100     | 400        | 1,900    | 0          |

(table 2 continued on next page)

(table 2 continued)

| 27005<br>BECKER | 39,900    | 41,500     | 26,400   | 0          |
|-----------------|-----------|------------|----------|------------|
| Private         |           |            |          |            |
| County          | Sawtimber | Poletimber | Seed-sap | Nonstocked |
| AITKIN          | 105,400   | 96,700     | 43,100   | 1,200      |
| ANOKA           | 19,200    | 9,300      | 1,300    | 0          |
| BECKER          | 90,200    | 84,300     | 22,700   | 1,100      |

The Forest Inventory Mapmaker program allows users to generate two-way and threeway tables, such as table 3 below. The row headings of the table contain the Federal Information Processing Standards (FIPS) county code (Bureau of the Census 1989) and county name. The first column provides information on the total acreage in all standsize classes and the second through fifth columns provide information for specific stand-size classes. The column headings contain the various stand-size class names. The first row contains information about Aitkin County (27001 is the FIPS code for Aitkin County). The last row contains information for the stand-size class totals.

#### What is a Shaded County Map?

The Forest Inventory Mapmaker program can produce shaded county and shaded congressional district maps. A shaded county map is a geographical depiction of a single attribute for every county. The attribute is generally grouped into ranges, which, when mapped, appear as different colors.

The mapping attribute can be in units such as acres, cubic foot volume, or number of live trees for each county. The attribute can also be expressed as a ratio such as volume/acre of timberland, proportion of area in timberland (acres of timberland/acres of all land, or cubic-foot growth/cubic-foot removals (growth to removals ratios)).

| Two-way t               | able (rows and o           | columns)          |                    |                   |            |
|-------------------------|----------------------------|-------------------|--------------------|-------------------|------------|
|                         | Total Stand-<br>size class | Large<br>diameter | Medium<br>diameter | Small<br>diameter | Nonstocked |
| 27001<br>AITKIN         | 700,500                    | 236,300           | 274,600            | 186,900           | 2,700      |
| 27003<br>ANOKA          | 34,200                     | 21,300            | 9,700              | 3,200             | 0          |
| 27005<br>BECKER         | 332,300                    | 141,800           | 137,000            | 51,300            | 2,200      |
| Total<br>County<br>code | 1,067,000                  | 399,400           | 421,300            | 241,400           | 4,900      |

The Forest Inventory Mapmaker program takes the total column from a two- or three-way table and uses this information to generate a shaded county map. The map below (fig. 1) was generated using the Forest Inventory Mapmaker program. The program's filtering option (chapter 6) was used to retrieve only sawtimber-size stands. Therefore, the total column contains only the acreage for sawtimber-size stands. Through careful use of filtering, you can generate a map for a variety of subsets of the data.

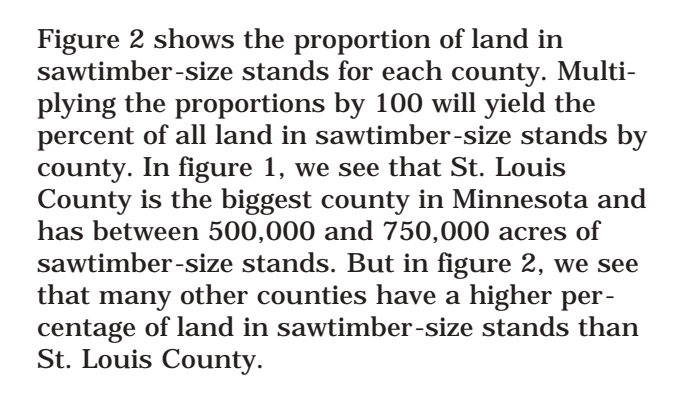

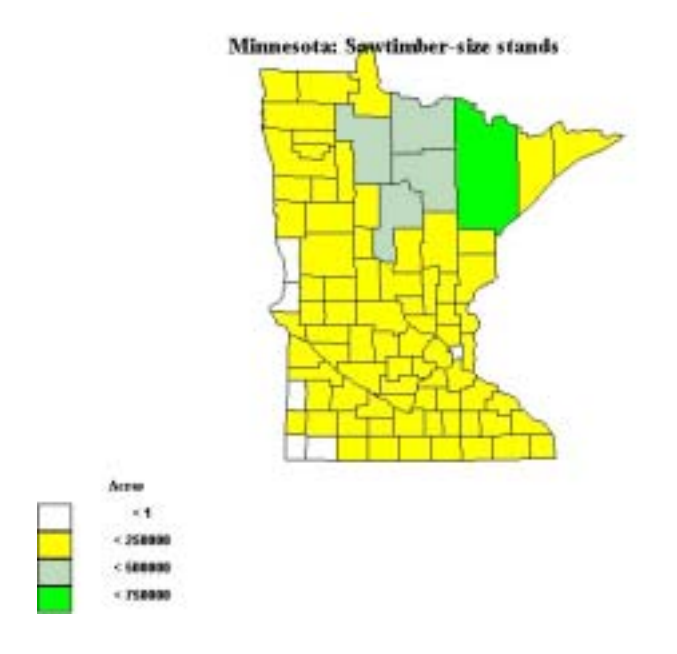

Figure 1.—Acres of sawtimber-size stands by county for Minnesota, 1990.

Minnesota: Sawtimber-size stands

Figure 2.—Proportion of land in sawtimber-size stands by county, Minnesota, 1990.

< 8,01

<12 (11)

#### **Starting the Forest Inventory Mapmaker**

To start the Forest Inventory Mapmaker program, type www.ncrs.fs.fed.us/4801/ fiadb/index.htm on the address line of your browser. Then click on the link to "Run Forest Inventory Mapmaker program." It may take up to a minute to bring up the next page as the program queries the database to determine what data are available.

#### SPECIFYING A GEOGRAPHIC AREA OF INTEREST

Once the Forest Inventory Mapmaker has been started, the first of several forms will appear. The first form allows the user to specify the geographic area of interest (appendix A – Geographic Area of Interest Form).

The SessionID number on the top of these forms is a unique number that helps to maintain the state of the Web page. The Forest Inventory Mapmaker program is a server-side Web application, and the server may be handling forms from several users at a time. The SessionID allows the server to differentiate between users and to retain information from multiple forms for each session.

Two types of retrievals can be performed: a "State/County" retrieval or a "Circle" retrieval. Two radio buttons on the top of this form allow you to choose between types of retrievals. A "State/County" retrieval allows you to report forest statistics for one or more States and/or one or more counties. A "Circle" retrieval allows you to report forest statistics for a circular area centered at a specific latitude and longitude (in decimal degrees) with a radius of a specified length (in miles). Plot locations are plotted on the map when a circular retrieval is run. To view all plot locations for a State, you could perform a circular retrieval where the circle extends well beyond the borders of the State. You could, for example, specify a latitude and longitude that is approximately at the center of the State and a radius of 1,000 miles. This circle would clearly encompass the entire State. You could then use the zoom-in feature, when you are viewing the map, until the State is centered on the page.

The link to the "U.S. Census Bureau Gazetteer" can be used to find the latitude and longitude in decimal degrees for a specific town or city. Regardless of whether you've elected to perform a "State/County" retrieval or "Circle" retrieval, you must specify which inventories are to be used. Data are currently available for the 48 contiguous States and, in some cases, for multiple inventories. For example, data are available for both the 1997 and 1989 inventories of Georgia. For each State, you must specify the inventory year and choose "No Selection," "All Counties," or "Specific Counties." The default value is "No Selection."

"No Selection" means that the user does not want to include any data for this State.

"All Counties" means that the user would like to include data for all the counties in this State. If you select "All Counties," do not highlight any of the county names.

"Specific Counties" means that the user is going to include data for some but not all of the counties in this State. If "Specific Counties" is selected, the user must highlight the counties of interest. In most browsers you can select a county by holding down the control key (CTRL) while left clicking on the county name with the mouse. Deselect a county by holding down the control key and left clicking on the county name.

Once you've selected the State(s) and/or counties, left click on the "Continue" command button to proceed to the next form (Attribute of Interest). The command button "I already have the data and want to create a map" will be addressed in chapter 9 – Generating a Map from Your Own Data Files.

#### SPECIFYING THE ATTRIBUTE OF INTEREST

The attribute of interest is what will be reported in the cells of the table. Examples include area of timberland in acres and volume of growing stock on timberland in cubic feet. The algorithms for calculating these attributes are documented in chapter 4 of The Forest Inventory and Analysis Database: Database Description and Users Manual Ver*sion 1.0*, which is available on the Internet at http://www.ncrs.fs.fed.us/4801/fiadb/ index.htm under FIADB Documentation. The attribute of interest is selected on the Attribute of Interest Form (appendix B). Users can select from 22 possible attributes of interest by left clicking on it with the mouse (table 4). If the "25 standard tables" option is selected, a standard group of tables will be produced. However, the "25 standard tables" option will not allow you to specify page, column, and row variables nor will it allow you to create a map.

If you select one of the other options, you will be able to customize the table on the Page, Row, and Column of Interest Form (appendix C); if you select "County Code" or "Congressional District" as the row variables on this form, you will be able to generate a shaded county or congressional district map.

The "Would you like to add an optional filter?" radio button allows the user to restrict the data used in the retrieval. If you click on the "Yes" radio button and "Continue," the Filtering Option for Attribute of Interest Form (appendix F) will appear, and if you click on the "No" button and "Continue" the Page, Row, and Column of Interest Form will appear. The Filtering Option for Attribute of Interest Form will be discussed in chapter 6 – Filtering Options.

Table 4.—Attributes of interest

| 25 standard tables                                         |
|------------------------------------------------------------|
| Area of land (area)                                        |
| Area of forestland (area)                                  |
| Area of timberland (area)                                  |
| All live number of trees (trees)                           |
| Growing stock number of trees on timberland (trees)        |
| Rough number of trees on timberland (trees)                |
| Rotten number of trees on timberland (trees)               |
| Volume of all live on timberland (volume)                  |
| Volume of growing stock on timberland (volume)             |
| Volume of rough on timberland (volume)                     |
| Volume of rotten on timberland (volume)                    |
| Volume of saw log portion on timberland (volume)           |
| Volume of sawtimber on timberland (bdft)                   |
| Net growth of growing stock on timberland (volume)         |
| Mortality of growing stock on timberland (volume)          |
| Removals of growing stock on timberland (volume)           |
| Net growth of sawtimber on timberland (bdft)               |
| Mortality of sawtimber on timberland (bdft)                |
| Removals of sawtimber on timberland (bdft)                 |
| All live biomass on timberland (oven-dry lbs)              |
| All live merchantable biomass on timberland (oven-dry lbs) |

### SPECIFYING THE PAGE, ROW, AND COLUMN CLASSIFICATION VARIABLES

The Page, Row, and Column of Interest Form (appendix C) allows the user to specify which classification variables should be used for pages, rows, and columns. In table 3 "Standsize class" was the column classification variable and "County code" was the row classification variable. Since table 3 is a two-way table, "None" must have been chosen as the page classification variable.

Table 5 contains a list of the classification variables that are currently available for retrievals where the attribute of interest is area. If the retrieval is for numbers of trees, volumes of trees, or tree biomass, the list of classification variables will also include variables that are based on tree characteristics (table 6). The list of classification variables is expanding as new variables and new ways of classifying variables are added. Continuous variables such as "Current diameter" can be grouped into 1-inch diameter classes, 2-inch diameter classes, or even just as big, medium, and small. A list of the classification variables is available on the Web at www.ncrs.fs.fed.us/ 4801/fiadb/fim\_documentation/ fim documentation.htm.

| None (can only be used as a Page | Past nonforest or inaccessible land use |
|----------------------------------|-----------------------------------------|
| classification variable)         |                                         |
| All live stocking                | Physiographic class                     |
| Aspect                           | Present nonforest land use              |
| Condition number                 | Private owner industrial status         |
| Condition proportion             | Reserved status class                   |
| Congressional District           | Site index                              |
| County code                      | Site productivity class                 |
| Disturbance 1                    | Slope                                   |
| Disturbance 2                    | Stand age                               |
| Disturbance 3                    | Stand origin                            |
| Forest Service Region            | Stand treatment 1                       |
| Forest type                      | Stand treatment 2                       |
| Growing-stock stocking           | Stand treatment 3                       |
| Land class                       | Stand-size class                        |
| Ownership class                  | Treatment opportunity class             |
| Ownership group class            |                                         |

Table 5.—Classification variables available for area retrievals

| Azimuth           | Dead tree decay         |
|-------------------|-------------------------|
| Crown class       | Height                  |
| Crown ratio       | Horizontal distance     |
| Current diameter  | Lean angle              |
| Damage location 1 | Major species group     |
| Damage location 2 | Net cubic foot volume   |
| Damage location 3 | Rotten and missing cull |
| Damage severity 1 | Species                 |
| Damage severity 2 | Species group           |
| Damage severity 3 | Tree class              |
| Damage type 1     | Tree grade              |
| Damage type 2     | Tree status             |
| Damage type 3     | Utilization class       |
| Damaging agent    |                         |

Table 6.—Additional classification variables that can be selected when tree-level statistics such as volumes or numbers of trees are derived

Three sets of radio buttons appear at the bottom of the Page, Row, and Column of Interest Form:

Would you like to eliminate empty pages? Would you like to eliminate empty rows? Would you like to eliminate empty columns?

In creating table 3, for example, the "Yes" radio button for "Would you like to eliminate empty columns?" was selected. The "Stand-size class" variable has seven categories (Large diameter, Medium diameter, Small diameter, Chaparral, Nonstocked, Not collected, and Other). Selecting the "Yes" radio button eliminated those columns for which there were no data (Chaparral, Not collected, and Other).

Sometimes it is useful to have empty pages, rows, and columns, especially when multiple retrievals have been run and the results are being evaluated in a spreadsheet. In this case it may be important for the rows and columns to line up.

#### **INTERNET ADDRESS OF YOUR RETRIEVAL'S OUTPUT**

Most retrievals will be completed in minutes, if not seconds. If a retrieval takes more than 5 minutes, your browser may time out. Even if your browser has timed out, the retrieval may continue to run on the server. The Internet Address of Your Retrieval's Output Form (appendix D) tells you where to find the output files should your browser time out. The table generated by the retrieval can be viewed at a later time by typing the following information on the browser address line: http:// www.ncrs.fs.fed.us/4801/fiadb/temp2/ jdhhmmss31.htm. The d in dhhmmss is the last digit of the day of the month (for example, if the day of the month is 5, 15, or 25, then the value of d will be 5), hh is the hour, mm is the minute, and ss is the second.

If you choose "County code" or "Congressional District" as the row variable, you will also be able to generate a map based on the completed retrieval by typing: http://www.ncrs.fs.fed.us/scripts/ esrimap.dll?name=forest\_inventory\_mapmaker &cmd=map&datestamp=jxddhhmm&

on the browser address line.

Generally you can ignore this form. If, however, you run a multi-State retrieval of treelevel data, it would be wise to copy this information in case your browser does time out.

#### **RESULTS PAGE**

The Results Page Form (appendix E) provides a description of the retrieval you submitted. Check this over carefully to ensure that the correct retrieval has been run.

There will always be a "View table" link on the Results Page Form. You can view the results of the retrieval by clicking on this link. The link would look like this:

"View table: 1. table www.ncrs.fs.fed.us/ 4801/fiadb/temp2/jdhhmmss31.htm."

The link file is an html file in table format (see table 3). At the bottom of the link file is a link to a comma-delimited file that contains the same information. Some users may find the comma-delimited file easier to load into spreadsheets.

If you had selected "County code" or "Congressional District" for the row classification variable, the Results Page Form would have a "Create Map" command button. Left clicking on this button will start up a mapping program that is described in chapter 7 – Mapping Parameters.

If something other than "County code" or "Congressional District" code is selected for the row classification variable, the following message will appear on the Results Page Form:

"No map will be produced. To produce a map go back to the previous page and select County code or Congressional District as the row parameter." If a circular retrieval is performed, a file containing Plot IDs, attribute values expanded to the population, attribute values per plot, latitude, and longitude will be available for viewing and downloading (table 7). The link to this file is labeled "Plot Coordinates: If you open this link to the Plot Coordinates you can save it as a file and then add the file as a table to an ESRI ArcView project." Left clicking on this link will bring up a file that can be pulled into GIS software such as ArcView where other GIS information may be available. For example, if you pulled in all of the plots in Minnesota along with the volume of aspen on each plot, you could integrate it with a transportation layer to determine the quantity of aspen within 20 miles of a major highway.

This featur e has been temporarily disabled pending Agency interpr etation of the Privacy Act. Ther e is concern that for lar ge land holdings even r ounded coor dinates may disclose some private infor mation. Using curr ent FIA sampling standar ds. only 1 out of every 36,000 tr ees is measured. If a landowner owns 36,000 acr es, chances ar e that only the tr ees on 1 acr e will be measur ed. The only infor mation in the FIADB identifying landowner infor mation is the ownership class variable, which has values such as corporate, private, and Native American. Until the question-does providing appr oximate plot locations and infor mation on br oad ownership classes for 1 out of every 36,000 acr es amount to the disclosur e of private infor mation—is resolved, this featur e will r emain disabled.

Table 7.—File generated during circular retrieval that can be uploaded into GIS software

| "Plot_number", "Longitude", "Latitude", "Value", "Per_plot_value" |
|-------------------------------------------------------------------|
| 27049002301 ,-92.97 , 44.34 , 1000 , 1                            |
| 27131001251 ,-93.38 , 44.35 , 800 , 1                             |
| 27049002431 ,-92.89 , 44.36 , 2100 , 1                            |
| 27131001581 ,-93.16 , 44.36 , 800 , 1                             |
| 27131001401 ,-93.23 , 44.36 , 900 , 1                             |
| 27049001591 ,-92.97 , 44.38 , 1200 , 1                            |
|                                                                   |

#### **FILTERING OPTIONS**

The Forest Inventory Mapmaker program has three different types of filtering options: Plot/ Condition, Tree, and User-Defined. These options are all found on the Filtering Option for Attribute of Interest Form (appendix F). Plot/Condition filters are used to limit the data retrieved based on certain land attributes. Tree filters are used to limit the data retrieved based on certain tree attributes. The Plot/ Condition filter will always be available for use. The tree filter will only be available for use when the attribute of interest is number of trees, volumes, or biomass. Retrievals using tree filters require the use of the tree records. Because tree records are not accessed when the attribute of interest is in acres, the tree filter cannot be used for area retrievals.

#### **Plot/Condition Filters**

There are seven Plot/Condition filters. For each filter, the user may choose either to accept the default (the default does not filter out any data from the retrieval) or to select a filtering option that will exclude all data except those that match the specific requirements. The Plot/Condition filters are 1) Ownership, 2) Stand-age, 3) Slope, 4) Forest type group, 5) Stand origin, 6) Site class, and 7) Physiographic class.

#### **Tree Filters**

There are two Tree filters: 1) Species, and 2) Tree diameter. For each filter, the user may choose either to accept the default (the default does not filter out any data from the retrieval) or to select a filtering option that will exclude all data except those that match the specific requirements.

#### **User-Defined Filter**

Users who are familiar with the **S**tructured **Q**uery **L**anguage (**SQL** is an ANSI/NCITS language standard for querying and manipulating databases) may want to filter their retrievals by specifying additional SQL where clauses. For example:

If you want to limit a volume retrieval to red maple, you can use the following where clause: **and t.spcd=316** (where "t." is the alias for the TREE record, "spcd" is the FIADB variable name for tree species code, and "316" is the code number for red maple).

If you want to limit the volume retrieval to red maple on national forest land, you can use the following where clause: **and t.spcd=316 and c.owncd=11** (where "c." is the alias for the COND record, "owncd" is the FIADB variable name for ownership code, and "11" is the code number for national forest).

Of course, the same effect can be achieved by using the condition and tree filters. But suppose you wanted to know how much of the land was fully stocked or overstocked. Although there is no Plot/Condition filter for Growing-stock stocking, you could use the following where clause: **and c.gsstkcd in (1,2)** (where "c." is the alias for the COND record, and "gsstkcd" is the FIADB variable name for growing stock code, and 1 and 2 are the code numbers for overstocked and fully stocked, respectively.

All of the variable names in the database can be found in *The Forest Inventory and Analysis Database: Database Description and Users Manual Version 1.0.* The aliases for the records are "p." for PLOT, "c." for COND, and "t." for TREE.

#### **MAPPING PARAMETERS**

If "County Code" or "Congressional District" is selected as the row classification variable, you can choose to create a map. If you click on the "Create Map" command button on the Results Page Form, the Mapping Parameters Form (appendix G) will appear. Seven options are available on the Mapping Parameter Form. You can choose to accept all the defaults and go to the bottom of the Mapping Parameters Form and click on the "Submit Query" command button, or you can choose to change one or more of the parameters.

#### **Parameter 1—Displaying a Legend**

The legend helps explain what is being displayed on the map. In the case of shaded county maps, the legend lists the ranges of the colors on the map. In general, the user will want to display a map legend. The Forest Inventory Mapmaker program allows the user to specify where the legend should be placed. The legend can be placed in the upper right, upper left, lower right, or lower left corner of the map. The default setting is to print a legend in the lower left corner of the map.

#### Parameter 2—Displaying County Names/ Congressional District Names

Users can choose to have county names displayed on their map if they are creating a shaded county map, or they can display congressional district names if they are creating a shaded congressional district map. The size of the names can also be controlled. The default setting is to print the names.

#### **Parameter 3—Projection**

The projection used to display the map can be altered if the retrieval was a State/County retrieval. If a circular retrieval was performed, then the map must be displayed in decimal degrees. The default setting for projection is decimal degrees.

#### Parameter 4—Class Renderer (assigning map colors)

The class renderer allows the user to decide how many range classes to have and where to set the breakpoint between classes. The default is for five range classes of equal size (five equivalent classes). For example, if the maximum value for all counties is 70 and the minimum value for all counties is 20, then the ranges will be 20 to 29, 30 to 39, 40 to 49, 50 to 59, and 60 to 69. In the legend, the ranges will appear as <30, <40, <50, <60, and <70.

The default colors for equivalent classes are white, yellow, light green, green, cyan, light blue, blue, light red, red, and black.

Most often you will want to select the default for the class renderer and generate a map using five equivalent classes. Once an initial map is generated, you can check the minimum and maximum values and then create a more appealing map using the class you've defined. You can choose to have from 2 to 10 classes, set the breakpoint between these classes, and choose from among 10 colors for each class.

#### **Parameter 5—Attribute Units**

Sometimes you may want to display the total number of units (acres, cubic feet, number of trees, etc.) in each county. At other times you may want to display the units as a proportion of the total land area in the county (timberland area as a proportion of all land area, or volume/acre on all land, etc.). You may even want to display units as a proportion of the land area on which those units were found (volume/acre on land that had volume). Table 8 describes the different units that are currently available.

Table 8.—Attribute unit options

| Attribute item to be mapped                 | Description                                    |
|---------------------------------------------|------------------------------------------------|
| Units                                       | Total units found in the County in acres,      |
|                                             | cuft, bdft, etc.                               |
| Units per area of all land.                 | Divide value for each County by total land     |
|                                             | area in the County.                            |
|                                             | If the values are in acres the mapped result   |
|                                             | will be a proportion of the total land area (a |
|                                             | number from 0 to 1.0. You can multiply by      |
|                                             | 100 to get percent). If the values are         |
|                                             | volumes or weights the result will be          |
|                                             | volume per acre or weight per acre.            |
| Units per acre of land meeting criteria     | Divide value for each County by area of        |
| (Not available for area retrieval since the | land contributing to the total estimate for    |
| values would all be equal to one.)          | the County. For example, if the retrieval      |
|                                             | had estimated growing-stock volume on          |
|                                             | timberland, this option would allow you to     |
|                                             | map cubic feet/acre of timberland with         |
|                                             | growing-stock volume.                          |

#### Parameter 6—Map Title

The user can enter a map title, which must be 46 characters or less.

#### Parameter 7—Zoom-in Factor to be Used During Map Viewing

The zoom-in factor is important when you are trying to center the map on the page for publishing purposes. Generally use a zoom-in factor of 1.25X or 1.1X when trying to center the map on the page. Zoom-in factors of 2X or 3X are better for quick visual inspections.

#### **MAP VIEW**

Once a user has selected all of the mapping parameters and clicked on the "Submit Query" command key, the Map View Form (appendix H) will appear. This form allows the user to view the map and then click on the zoom-in, zoom-out, and pan radio buttons.

To zoom in means to enlarge and center the map at the point where the mouse is clicked. To zoom out means to shrink and center the map at the point where the mouse is clicked. To pan means to retain the size of the map but to center the map at the point where the mouse is clicked. The ability to zoom in, zoom out, and pan may be limited by the mapping extent. This is especially true for States bordering Canada, Mexico, and the Atlantic and Pacific Oceans. In this case the user may only be able to pan so far before reaching the end of the mapping extent.

If you are using Microsoft Explorer<sup>TM</sup> for the browser, you can save the map to a file by right clicking on the map image and following the instructions. The file will be saved as a jpeg file and can then be imported into other software such as Microsoft Word<sup>TM</sup> or Microsoft Powerpoint<sup>TM</sup>.

### **GENERATING A MAP FROM YOUR OWN DATA FILES**

Sometimes you may want to generate a map without re-querying the FIADB database. Suppose you've already queried the database, manipulated the results of that query in a spreadsheet, and now would like to generate a map based on the results of the manipulation. Just go to the bottom of the Geographic Area of Interest Form and left click on the "I already have the data and want to create a map" command button. This will bring up the Create a Mapping File Form (appendix Q).

There are two steps on the Create a Mapping File Form: 1) choose a mapping layer and 2) enter mapping file data.

In step one the user specifies whether a shaded county map or a shaded congressional district map is to be created by highlighting either "County Code" or "Congressional District" in the selection box.

In step two the user must enter data into the textbox at the bottom of the Create a Mapping File Form.

If a shaded county map is to be generated, the first number in each row must be the State/ county identifier (the first two digits are the State's FIPS code; digits 3 through 5 are the county's FIPS code). The second number in each row is the value that you want to map for that county. The columns can be either comma- or tab-delimited.

If a shaded congressional district map is to be generated, the first number in each row must be the State/congressional district identifier. The first two digits are the State's FIPS code; digits 3 and 4 are the Congressional District number; use "00" for the district number if it is an at-large district. The second number in each row is the value that you want to map for that congressional district. The columns can be either comma- or tab-delimited.

In some cases the results of two queries may be brought into a spreadsheet so that a more complicated map can be derived. For example, you could run a query to report the growingstock volume by county and then run a second query to report the growing-stock removals by county. These two reports could be copied into a spreadsheet where the removals as a percent of standing volume could be calculated. You could then copy the two columns (1. State/ county FIPS code, and 2. removals as a percent of standing volume) into the textbox at the bottom of the Create a Mapping File Form. A shaded county map of removals as a percent of standing volume could then be generated.

### **TUTORIALS**

#### Tutorial 1—Area Table

Desired output: Shaded county map of Alabama (appendix H) showing the proportion of timberland to all land by county and a report of timberland area by county and stand-size class (appendix I).

#### Steps:

- 1. Start the program.
  - a. Type <u>http://www.ncrs.fs.fed.us/4801/</u> <u>fiadb/index.htm</u> on the address line of your browser and press return.
  - b. Click on the link to <u>Run Forest Inventory</u> <u>Mapmaker Program</u>
- 2. Select the geographic area of interest (Geographic Area of Interest Form).
  - a. Make sure the "State/County" radio button is selected.
  - b. Select "All Counties" for Alabama and the 1990 cycle.
  - c. Go to the bottom of the form and click on the "Continue" command button.
- 3. Select the attribute of interest (Attribute of Interest Form)
  - a. Highlight the "Area of timberland (area)" line in the attribute of interest listbox.
  - b. Make sure that the "no" radio button is selected for the "Would you like to add an optional filter?"
  - c. Go to the bottom of the form and click on the "Continue" command button.
- 4. Select the page, row, and column of interest (Page, Row, and Column of Interest Form)
  - a. Highlight the "None" line in the page variable listbox (we do not want a three dimensional table; we only want two dimensions - columns and rows).
  - b. Highlight the "County code" line in the row variable listbox (to generate a shaded county map, we must select "County code" as our row variable).
  - c. Highlight the "Stand-size class" line in the column variable listbox.
  - d. Set the "Would you like to eliminate empty pages/rows/columns?" radio buttons to "yes." (You might want to set these radio buttons to "no" if you plan to copy the report into a spreadsheet for further manipulation.)

- e. Go to the bottom of the form and click on the "Continue" command button.
- 5. Click on the "Continue" command button at the bottom of the Internet Address of Your Retrieval's Output Form. (You don't need to copy down any of the information on this form since you are not running a multi-State tree-level retrieval and there is no chance of your browser timing out.)
- 6. Click on the <u>View table: 1. table</u> <u>www.ncrs.fs.fed.us/4801/fiadb/temp2/</u> <u>jdhhmmss31.htm</u> link (Results Page Form) to view the area of timberland by county and stand-size class report (see report in appendix I).
- 7. Click on your browser's back arrow to return to the previous page (Results Page Form).
- 8. Click on the "Create Map" command button to bring up the Mapping Parameters Form.
- 9. Go to the bottom of the Mapping Parameters Form and click on the "Submit Query" command button. (We are going to use all of the default values on the Mapping Parameters Form for the initial look at our shaded county map.)
- 10. Look for the minimum value and maximum values on the Map View Form (appendix H). We will use these values when we go back to the Mapping Parameters Form to set the ranges (user-defined breakpoints) for the colors used on the shaded county map. In this tutorial the minimum value is 0.24 and the maximum value is 0.91 (the percentage of timberland in a county ranges from 24 to 91 for the 1990 inventory of Alabama).
- 11. Click on your browser's back arrow to return to the previous page (Mapping Parameters Form).
- 12. Go to "Step 3 Projection" and change the value in the dropdown box to "NAD\_1927\_Alabama\_East [26729]."

- 13. Go to "Step 4. Class renderer (assigning map colors)" and change the value in the dropdown box to "User-defined 5 classes."
- 14. Go to "Step 4a. Setting breakpoints for user defined classes."
  - a. In the class01 textbox enter: .01
  - b. In the class02 textbox enter: .25
  - c. In the class03 textbox enter: .50
  - d. In the class04 textbox enter: .75
  - e. In the class05 textbox enter: 1.00
- 15. Go to the bottom of the Mapping Parameters Form and click on the "Submit Query" command button.
- 16. Make sure the "Zoom in" radio button is selected on the Map View Form and click on the map. The resulting map should look like the map in appendix H.

#### **Tutorial 2—Area Table Using Filters**

Desired output: Shaded county map of Alabama (appendix J) showing the proportion of national forest timberland to all land by county and a report of national forest timberland area by county and stand-size class (appendix K). In this tutorial we will use the Ownership filter option to screen out all land that is not in national forest ownership.

#### Steps:

- 1. Repeat steps 1 through 3a of tutorial 1, or, if you just completed tutorial 1, use your browser's back arrow to return to the Attribute of Interest Form.
- 2. Make sure that the "yes" radio button is selected for the "Would you like to add an optional filter?"
- 3. Go to the bottom of the Attribute of Interest Form and click on the "Continue" command button.
- 4. Select the filtering option (Filtering Option for Attribute of Interest Form)
  - a. Under Ownerships click on the "Specific Ownership Class by Ownership Group" radio button and then highlight "1 National Forest" in the ownership listbox.
  - b. Go to the bottom of the form and click on the "Continue" command button.

5. Repeat steps 4 through 9 of tutorial 1 (the report for tutorial 2 is in appendix K instead of appendix I and the shaded county map is in appendix J instead of appendix H).

#### Tutorial 3—Volume Table Using Circular Retrieval

**Desired output:** 

- 1 Shaded congressional district map showing the growing-stock volume of area within 100 miles of Evansville, Indiana.
- 2 Report of growing-stock volume by "Congressional District" and ownership group within this circle.
- 3 File suitable for loading into ArcView<sup>™</sup> or other GIS software.

Steps:

- 1. Start the program.
  - a. Type <u>http://www.ncrs.fs.fed.us/4801/</u> <u>fiadb/index.htm</u> on the address line of your browser and press return.
  - b. Click on the link to <u>Run Forest Inventory</u> <u>Mapmaker Program</u>.
- 2. Select the geographic area of interest (Geographic Area of Interest Form)
  - a. Click on the "U.S. Census Bureau Gazetteer" link and then type in Evansville, IN, in the appropriate textboxes. Copy the latitude and longitude in decimal degrees and use the browser's back arrow to return to the Geographic Area of Interest Form.
  - b. Make sure the "Circle" radio button is selected.
  - c. Enter 37.98415 in the latitude textbox and 87.54329 in the longitude textbox (the latitude and longitude for Evansville, IN) and 100 in the radius textbox.
  - d. Select:
    "All Counties" for Illinois and the 1998 inventory cycle
    "All Counties" for Indiana and the 1998 inventory cycle
    "All Counties" for Kentucky and the 1988 inventory cycle
    "All Counties" for Tennessee and the 1989 inventory cycle
  - e. Go to the bottom of the form and click on the "Continue" command button.

- 3. Select the attribute of interest (Attribute of Interest Form).
  - a. Highlight the "Volume of growing stock on timberland (volume)" line in the attribute of interest listbox.
  - b. Make sure that the "no" radio button is selected for the "Would you like to add an optional filter?"
  - c. Go to the bottom of the form and click on the "Continue" command button.
- 4. Select the page, row, and column of interest (Page, Row, and Column of Interest Form).
  - a. Highlight the "None" line in the page variable listbox (we do not want a three dimensional table; we only want two dimensions - columns and rows).
  - b. Highlight the "Congressional District" line in the row variable listbox (to generate a shaded county map, we must select "Congressional District" as our row variable).
  - c. Highlight the "Major species group" line in the column variable listbox.
  - d. Set the "Would you like to eliminate empty pages/rows/columns?" radio buttons to "yes." (You might want to set these radio buttons to "no" if you plan to copy the report into a spreadsheet for further manipulation.)
  - e. Go to the bottom of the form and click on the "Continue" command button.
- 5. Click on the "Continue" command button at the bottom of the Internet Address of Your Retrieval's Output Form. (There is no need to copy down any of the information on this form since this retrieval should take less than 2 minutes to run.)
- 6. Click on the <u>View table: 1. table</u> <u>www.ncrs.fs.fed.us/4801/fiadb/temp2/</u> <u>jdhhmmss31.htm</u> link (Results Page Form) to view the area of timberland by county and stand-size class report (see report in appendix M).
- 7. Click on your browser's back arrow to return to the previous page (Results Page Form).
- 8. Click on the "Create Map" command button to bring up the Mapping Parameters Form.
- 9. Go to the bottom of the Mapping Parameters Form and click on the "Submit Query"

command button. (We are going to use all of the default values on the Mapping Parameters Form to create our shaded Congressional District map.)

- 10. Click on your browser's back arrow to return to the previous page (Mapping Parameters Form).
- 11. Click on your browser's back arrow to return to the previous page (Results Page Form).
- 12. Note: This feature has been temporarily disabled. See comment in Chapter 5, page 11. Click on the link—"Plot Coordinates: If you open this link to the Plot Coordinates you can save it as a file and then add the file as a table to an ESRI ArcView<sup>™</sup> project"—to view a file containing all of the plot records that were selected by this retrieval (appendix O).

#### Tutorial 4—Shaded County Map Using Derived Data

Desired output: Shaded county map showing the percent change in timberland in Georgia between 1989 and 1998.

#### Steps:

- 1. Start the program.
  - a. Type <u>http://www.ncrs.fs.fed.us/4801/</u> <u>fiadb/index.htm</u> on the address line of your browser and press return.
  - b. Click on the link to <u>Run Forest Inventory</u> <u>Mapmaker Program</u>.
- 2. Select the geographic area of interest (Geographic Area of Interest Form).
  - a. Make sure the "State/County" radio button is selected.
  - b. Select "All Counties" for Georgia and the 1989 cycle.
  - c. Go to the bottom of the form and click on the "Continue" command button.
- 3. Select the attribute of interest (Attribute of Interest Form)
  - a. Highlight the "Area of timberland (area)" line in the attribute of interest listbox.
  - b. Make sure that the "no" radio button is selected for the "Would you like to add an optional filter?"
  - c. Go to the bottom of the form and click on the "Continue" command button.

- 4. Select the page, row, and column of interest (Page, Row, and Column of Interest Form).
  - a. Highlight the "None" line in the page variable listbox.
  - b. Highlight the "County code" line in the row variable listbox (to generate a shaded county map, we must select "County code" as our row variable).
  - c. Highlight the "Stand-size class" line in the column variable listbox.
  - d. Set the "Would you like to eliminate empty rows?" radio button to "no." (You will need to load data from the report into a spreadsheet for further manipulation.)
  - e. Go to the bottom of the form and click on the "Continue" command button.
- 5. Click on the "Continue" command button at the bottom of the Internet Address of Your Retrieval's Output Form. (You don't need to copy down any of the information on this form since you are not running a multi-State tree-level retrieval and there is no chance of your browser timing out.)
- 6. Click on the <u>View table: 1. table</u> <u>www.ncrs.fs.fed.us/4801/fiadb/temp2/</u> <u>jdhhmmss31.htm</u> link (Results Page Form) to view the area of timberland by county and stand-size class report. Go to the bottom of this report to find a link to a comma-delimited file. Click on this link and then save this file as c:\tutorial\_4\_ga89.csv on your computer (you will be importing this file into a spreadsheet).
- 7. Repeat steps 1 through 6, but this time run the retrieval for the 1998 inventory of Georgia. Save this file as tutorial\_4\_ga98.csv.
- Open file tutorial\_4\_ga89.csv from within a spreadsheet. In Microsoft Excel you would:
   a. open a blank Excel spreadsheet – FILE>>OPEN
  - b. specify the file c:\tutorial\_4\_89.csv.
- 9. Delete the first 12 rows of the report, which is just header information.
- 10. Delete columns a, c, and e retaining only the State/County FIPS code column and the total acres column for each county.

- 11. Repeat steps 8 through 10 for the file tutorial\_4\_ga98.csv.
- 12. Use the data in these two spreadsheets to estimate the percent change in timberland by county for the State of Georgia over the period 1989 to 1998. Subtract column 2 of tutorial\_4\_ga89.csv from column 2 of tutorial\_4\_ga98.csv and then divide by column 2 of tutorial\_4\_ga89.csv. Multiply the result by 100 to report in percent.
- 13. Copy column 1 of tutorial\_4\_ga89.csv (this is the column with the State/County FIPS codes) into column 1 of a new spread-sheet.
- 14. Copy the resulting column from step 12 (the percent change in area column) into column 2 of your new spreadsheet (if you are using Microsoft Excel, use "paste special">>"values" when you paste this column into the new spreadsheet). The new spreadsheet should look like appendix P.
- 15. Start the Forest Inventory Mapmaker program by typing <u>http://</u> <u>www.ncrs.fs.fed.us/4801/fiadb/index.htm</u> on the address line of your browser and press return. Click on the link to <u>Run</u> <u>Forest Inventory Mapmaker Program</u>.
- 16. Go to the bottom of the Geographic Area of Interest Form and click on the "I already have the data and want to generate a map" command button.
- 17. Copy columns 1 and 2 from your new spreadsheet into the textbox provided on the Create a Mapping File Form (appendix Q). Make sure there are no blank lines in this textbox. Scroll to the end of the data in this textbox. Chances are the cursor will be on an empty line. If so, use the backspace key so that your cursor is positioned immediately to the right of the last column of data on the last row.
- 18. Click on the "Continue" command button on the bottom of the Create a Mapping File Form.

- 19. Click on the "Create Map" command button on the bottom of the Results Page Form.
- 20. Go to the bottom of the Mapping Parameters Form and click on the "Submit Query" command button.
- 21. View the shaded county map on the Map View Form (appendix R).

#### LITERATURE CITED

- Miles, Patrick D.; Brand, Gary J.; Alerich, Carol L.; Bednar, Larry F.; Woudenberg, Sharon W.; Glover, Joseph F.; Ezzell, Edward N. 2001. The forest inventory and analysis database: database description and users manual version 1.0. Gen. Tech. Rep. NC-218. St. Paul, MN: U.S. Department of Agriculture, Forest Service, North Central Research Station. 130 p.
- Bureau of the Census. 1989. Census of population and housing (1990). Tabulation and publication program. [Washington, DC]:U.S. Department of Commerce, Bureau of the Census. 51 p.

### **APPENDIX A**

### **GEOGRAPHIC AREA OF INTEREST FORM**

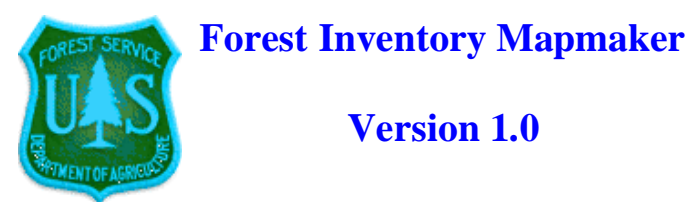

#### **Geographic Area of Interest (page 1 of 4)**

#### SessionID=288642814

#### **Retrieval Type**

You may choose the way in which the FIA Retrieval System selects data from the database. The options are State/County or Circle. If you choose the circle option, you must enter the latitude and longitude of point center in decimal degrees (the latitude and longitude of Duluth, for example, are 46.78 decimal degrees north and 92.12 decimal degrees west) and enter the circle radius in miles. You may obtain the latitude and longitude of a particular county, city, or zip code through the **U.S. Census Bureau Gazetteer**.

- State/County
- Circle (also produces link to plot file on page 4 of 4 for uploading (using ADD TABLE) into ArcView<sup>™</sup>
  - Latitude: Decimal Degrees North
  - <sup>o</sup> Longitude: Decimal Degrees West
  - Radius: Miles

In this section you will choose the State and counties to be included in the database retrieval. For each State, select one of the following options: (1) "No Selection" (the default mode), (2) "All Counties" (includes all counties), or (3) "Specific Counties" includes only the counties of interest. If you've chosen a circle retrieval, then the FIA Retrieval System will use only the States/counties or partial States/counties that are within the circle radius. If you're not certain which States will be included in the circle radius and you want to include all the area within the circle, choose enough surrounding States to make certain the entire area of the circle will be represented from the database. (Note: The method of choosing multiple items in a select list, such as holding down the CTRL key as you click on your choices, will vary depending on your Web browser. You may also be able to deselect an item by holding down the CTRL key and clicking on the item.)

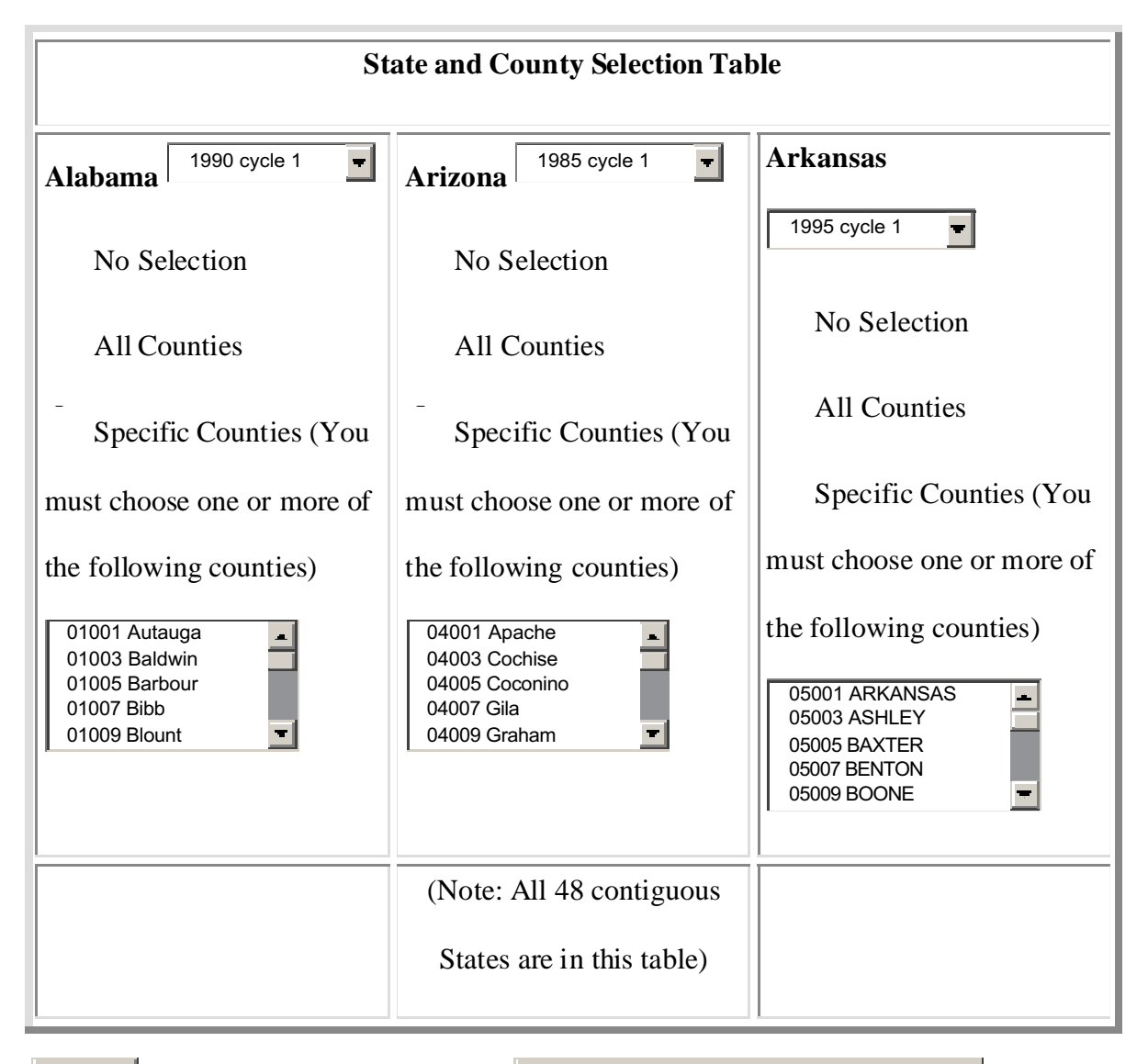

Continue

I already have the data and want to create a map.

### **APPENDIX B**

### **ATTRIBUTE OF INTEREST FORM**

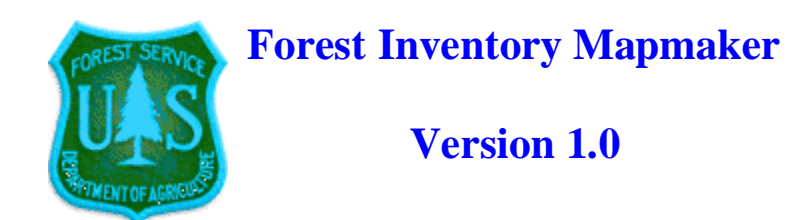

Attribute of Interest (page 2 of 4)

SessionID=585326311

#### **Attribute of Interest (choose one)**

Note on retrieval times: The amount of time it takes to complete a retrieval is determined primarily by the size of the geographic area in question and the type of attribute being reported. Area retrievals for a heavily forested State like Minnesota should take 10 seconds or less, while numbers of trees, volumes, growth, removals, mortality, and biomass should take from 1 to 2 minutes. Retrieving the "25 standard tables" for a large State may take as long as 20 minutes. In general the "25 standard tables" option should only be run for areas smaller than a State.

| 25 standard tables               | - |
|----------------------------------|---|
| Area of land (area)              |   |
| Area of forestland (area)        |   |
| Area of timberland (area)        |   |
| All live number of trees (trees) |   |

Would you like to add an optional filter?

- yes
- no

Continue

### **APPENDIX C**

### PAGE, ROW, AND COLUMN CLASSIFICATION FORM

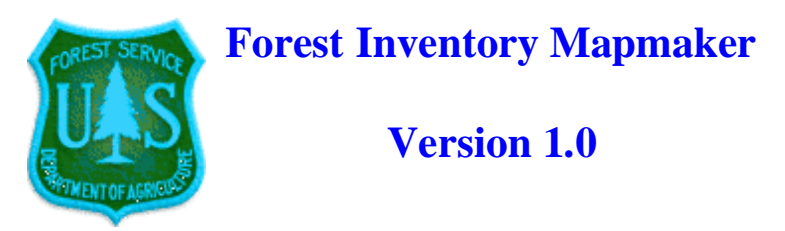

### Page,Row and Column of Interest (page 3 of 4)

### SessionID=585326311

#### Page variable

| None                 | _ |
|----------------------|---|
| All live stocking    |   |
| Aspect               |   |
| Condition number     |   |
| Condition proportion | - |

#### Row variable (Select "County Code" or "Congressional District" to generate a map)

| Aspect                 | - |
|------------------------|---|
| Condition number       |   |
| Condition proportion   |   |
| Congressional District |   |
| County code            | - |

#### Column variable

|                   | _ |
|-------------------|---|
| Stand origin      | - |
| Stand treatment 1 |   |
| Stand treatment 2 |   |
| Stand treatment 3 |   |
| Stand-size class  | - |
|                   |   |

#### Would you like to eliminate empty pages?

- yes
- no

#### Would you like to eliminate empty rows?

- yes
  - no

# Would you like to eliminate empty columns?

- yes
- no
- Continue

### **APPENDIX D**

### **INTERNET ADDRESS OF YOUR RETRIEVAL'S OUTPUT FORM**

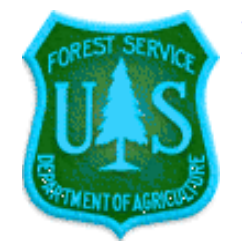

**Forest Inventory Mapmaker** 

Version 1.0

### Internet address of your retrieval's output

### SessionID=288642814

If this retrieval takes more than 5 minutes your browser may time out. Even though your browser has timed out your retrieval will continue to run. The table generated by your retrieval can be viewed at a later time by typing the following information on your browser address line: http:// www.ncrs.fs.fed.us/4801/fiadb/temp2/ jdhhmmss31.htm

You can generate a map based on your retrieval by typing the following information on your browser address line: http:// www.ncrs.fs.fed.us/scripts/ esrimap.dll?name=forest\_inventory\_ mapmaker&cmd=map&datestamp= jdhhmmss&

Continue

### **APPENDIX E**

### **RESULTS PAGE FORM**

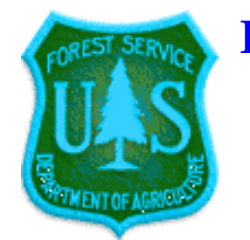

## **Forest Inventory Mapmaker**

Version 1.0

### **Results page (page 4 of 4)**

Geographic area of interest is Alabama 1990 cycle 1.

The attribute of interest is Area of timberland (area).

No filters were used.

Pages are None.

Rows are County code.

Columns are Stand-size class.

The data in these tables are derived by sampling and are subject to statistical error. It is highly advised that users derive confidence intervals for the point estimates reported in these tables to judge the suitability of particular subsets of data for their particular applications.

The database includes information that may have been collected in a slightly different way from one State to another. When information is collected that crosses State boundaries, the user may want to check with respective FIA units for possible differences.

View table: 1. table www.ncrs.fs.fed.us/4801/fiadb/temp2/jdhhmmss31.htm

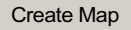

### **APPENDIX F**

### FILTERING OPTION FOR ATTRIBUTE OF INTEREST FORM

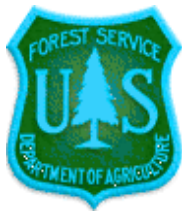

Forest Inventory Mapmaker Version

1.0

#### Filtering Option for attribute of interest (page 2 of 4 continued)

#### SessionID=585326284

There are seven plot/condition filters. These filters can be used to limit the retrieval to the data of interest. For each filter the user may choose either (1) to accept the default mode (which does not filter out any data from the retrieval), or (2) to select a filtering option that will exclude all data except those that match the specific requirements. (To select more than one item in a listbox use the control key while clicking with your mouse. The control key can also be used to deselect an item from a listbox.)

#### **Ownership**

All Ownership classes

Specific Ownership class by Ownership Group (You must select one or more of the following ownership groups.)

- 1 National Forest
- 2 Other federal
- 3 State and local government
- 4 Private

Specific Ownership class by Ownership Class (You must choose one or more combinations of ownership classes.)

- 11 National Forest
- 12 National Grassland
- 21 National Park Service 22 Bureau of Land Management
- 23 Fish and Wildlife Service
- 24 Dept of Defense/Energy

National Forest System Land by Administrative Forest (You must choose one or more combinations of administrative forest.) This option will select only National Forest System land. You must select the State(s) on the georaphic area of interest form where the administrative forest data are being collected. The first digit of the three-digit code before the national forest name identifies the region code (Note: Region 10 - Alaska is denoted by 0) while the second and third digits identify the national forest code.

| 102 Beaverhead      | - |
|---------------------|---|
| 103 Bitterroot      |   |
| 104 Idaho Panhandle |   |
| 105 Clearwater      |   |
| 108 Custer          |   |
| 109 Deerlodge       | _ |

#### **Stand Age**

All Stand Ages

Specific Stand Age (You must enter the minimum and maximum stand age range.)

Minimum Age \_\_\_\_\_ Maximum Age

#### Slope

All Slopes

Specific Slopes (You must enter the minimum and maximum slope range in percent (0% to 200%).

Minimum Slope \_\_\_\_\_ Maximum Slope \_\_\_\_\_

**Forest Type Group** 

All Forest Types

Specific Forest Type Group (You must choose one or more combinations of forest type groups.)

| 100 White / Red / Jack Pine Group |   |
|-----------------------------------|---|
| 101 Jack pine                     |   |
| 102 Red pine                      |   |
| 103 Eastern white pine            |   |
| 104 White pine / hemlock          | - |

#### **Stand Origin**

All Stand Origins

 Specific Stand Origin (You must select one of the following stand origins.)
 Stand origin is unknown and a specific stand origin may not be selected with the following States: (AZ,CO,ID,MT,NM,NV,UT,WY)

| 0 Natural    |  |
|--------------|--|
| 1 Artificial |  |

Site Class

All Site Classes

Specific Site Class (You must choose one or more combinations of site class.)

| 1 Over 225 cubic ft./acre/year  | <b></b> |
|---------------------------------|---------|
| 2 165 - 224 cubic ft./acre/year |         |
| 3 120 - 164 cubic ft./acre/year |         |
| 4 85 - 119 cubic ft./acre/year  |         |
| 5 50 - 84 cubic ft./acre/year   |         |
| 6 20 - 49 cubic ft./acre/year   | -       |

### **Physiographic Class**

All Physiographic Classes

Specific Physiographic Class (You must choose one or more combinations of physiographic classes.)

Physiographic class is unknown and a specific physiographic class may not be selected with the following States: (AZ,CO,ID,MT,NM,NV,UT,WY)

| 11 Xeric - dry tops   | - |
|-----------------------|---|
| 12 Xeric - dry slopes |   |
| 13 Xeric - deep sands |   |
| 14 Xeric - other      |   |
| 21 Mesic - flatwoods  | - |

#### **User-defined Filter**

An expert user may filter the retrieval by specifying additional SQL where clauses in the textboxes provided below.

Examples:

To limit a volume retrieval to red maple, use the following where clause: and t.spcd=316

To limit the volume retrieval to red maple on national forest land, use the following where clause:

and t.spcd=316 and c.owncd=11

To limit the volume retrieval to red maple and silver maple on national forest land, use the following where clause:

and (t.spcd=316 or t.spcd=317) and p.owncd=11

To limit the area retrieval to NORTHWOODS COUNTY, use the following where clause: and (pe.northwoods=1)

# Text area to input additional SQL where clause: (experts only please - syntax must be exact)

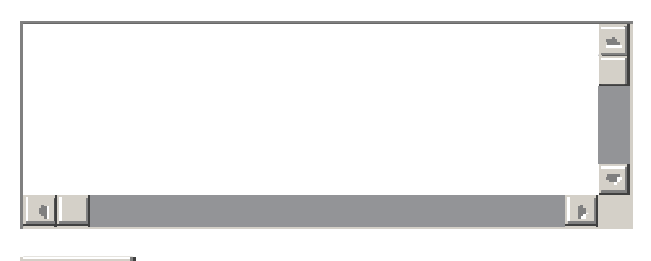

Continue

### **APPENDIX G**

### **MAPPING PARAMETERS FORM**

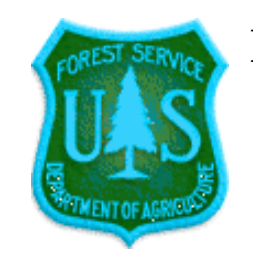

# **Forest Inventory Mapmaker**

# Version 1.0

# **Mapping Parameters**

| Step 1. Do you want to display a legend?                     | Step 4a. Setting breakpoints for user-<br>defined classes.                                                                                                    |  |  |  |  |
|--------------------------------------------------------------|----------------------------------------------------------------------------------------------------|--|--|--|--|
| No                                                           |                                                                                                    |  |  |  |  |
| Upper right                                                  | If, in the listbox for step 4, you selected to define your classes, you must fill in the approximately a selected to the selected to the selec |  |  |  |  |
| Upper left                                                   | priate range boxes below. (Class 1 should have the smallest value.)                                                                                                    |  |  |  |  |
| Lower right                                                  | Class 01: less than White                                                                                                    |  |  |  |  |
| - Lower left                                                 |                                                                                                    |  |  |  |  |
| Legend title                                                 | Class 02: less than Yellow                                                                                                    |  |  |  |  |
| Step 2. Do you want to display County code names on the map? | Class 03: less than Light green                                                                                                    |  |  |  |  |
| Yes                                                          | Class 04: less than Green                                                                                                    |  |  |  |  |
| No                                                           |                                                                                                    |  |  |  |  |
| Default label size                                           | Class 05: less than                                                                                                    |  |  |  |  |
| Step 3. Projection                                           | Class 06: less than                                                                                                    |  |  |  |  |
| Decimal degrees [00000]                                      | Class 07: less than Blue                                                                                                    |  |  |  |  |
| Step 4. Class renderer (assigning map colors)                | Class 08: less than                                                                                                    |  |  |  |  |
| Equivalent 5 classes                                         | Class 09: less than Red                                                                                                    |  |  |  |  |
|                                                              | Class 10: less than Black T                                                                                                    |  |  |  |  |

#### Step 5. Units to be mapped.

Units per area of all land. (Divide value for each County code by total land area in the County code.

If the values are in acres, the mapped result will be a proportion of the total land area (a number from 0 to 1.0; multiply by 100 to get percent).

If the values are volumes or weights, the result will be volume per area or weight per area.)

Units

(Total units found in the County code in acres, cuft, bdft, etc.)

#### Step 6. Map title.

# Step 7. Zoom in factor to use during map viewing

Submit Query

### **APPENDIX H**

### **MAP VIEW FORM FOR TUTORIAL 1**

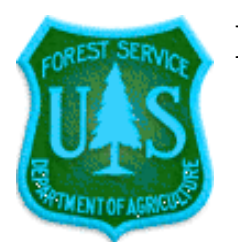

# **Forest Inventory Mapmaker**

Version 1.0

Mininum value = .24 Maximum value = .91

Area of timberland (acres) divided by the total area of land in each County code (acres).

On Click Zoom In Zoom Out Pan

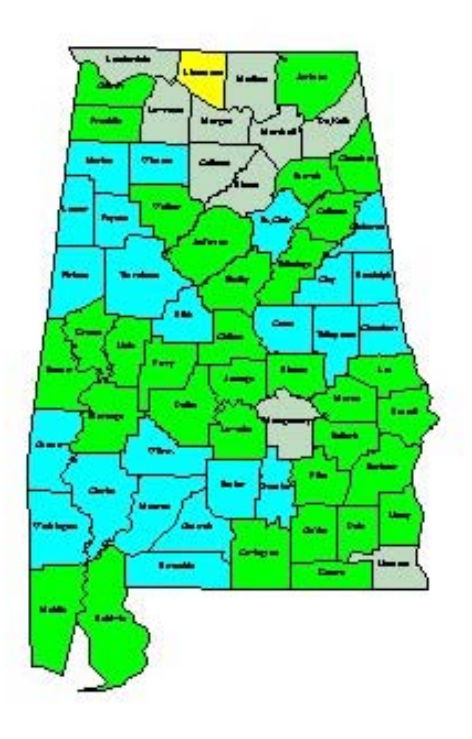

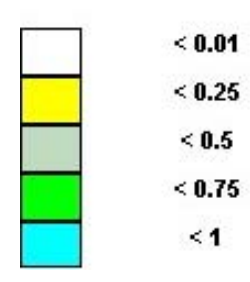

map: Projection=Decimal degrees

<u>View table: http://www.ncrs.fs.fed.us/4801/</u> fiadb/temp2/jdhhmmss31.htm

### **APPENDIX I**

### **TABLE OUTPUT FROM TUTORIAL 1**

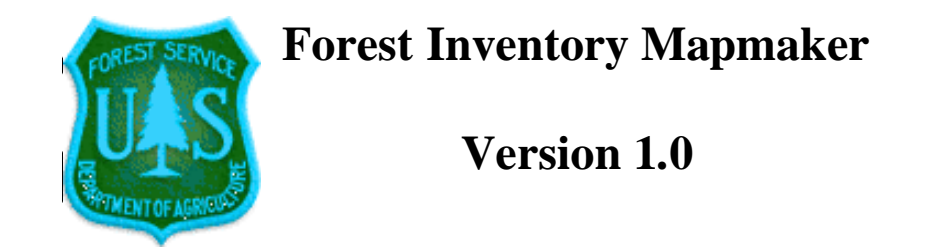

Geographic area of interest is Alabama 1990 cycle 1.

The attribute of interest is Area of timberland (area).

Filters: No filters were used.

lr.

1

Pages are None.

Rows are County code.

Columns are Stand-size class.

1. table

|                                  |                 |                   | _                  |                   |            |
|----------------------------------|-----------------|-------------------|--------------------|-------------------|------------|
| Two-way table (rows and columns) |                 |                   |                    |                   |            |
|                                  | TotalStand-size | Large<br>diameter | Medium<br>diameter | Small<br>diameter | Nonstocked |
| 01001<br>Autauga                 | 283,050         | 73,593            | 39,627             | 164,169           | 5,661      |
| 01003<br>Baldwin                 | 662,028         | 220,676           | 169,356            | 266,864           | 5,132      |
| 01005<br>Barbour                 | 409,446         | 189,888           | 94,944             | 124,614           | 0          |

| 01007 Bibb     | 345,894 | 107,508 | 108,476 | 129,910 | 0     |
|----------------|---------|---------|---------|---------|-------|
| 01009 Blount   | 197,200 | 81,200  | 46,400  | 69,600  | 0     |
| 01011 Bullock  | 290,836 | 106,267 | 67,116  | 117,453 | 0     |
| 01013 Butler   | 389,340 | 127,926 | 111,240 | 150,174 | 0     |
| 01015 Calhoun  | 252,357 | 96,094  | 78,107  | 78,156  | 0     |
| 01017 Chambers | 316,008 | 84,645  | 84,645  | 146,718 | 0     |
| 01019 Cherokee | 206,748 | 45,944  | 74,659  | 86,145  | 0     |
| 01021 Chilton  | 329,380 | 89,752  | 97,376  | 142,252 | 0     |
| 01023 Choctaw  | 508,640 | 219,640 | 127,160 | 161,840 | 0     |
| 01025 Clarke   | 723,520 | 353,600 | 163,200 | 206,720 | 0     |
| 01027 Clay     | 303,666 | 59,040  | 108,324 | 136,302 | 0     |
| 01029 Clebume  | 295,758 | 144,369 | 72,839  | 78,550  | 0     |
| 01031 Coffee   | 262,416 | 68,728  | 56,232  | 137,456 | 0     |
| 01033 Colbert  | 209,235 | 69,745  | 91,205  | 48,285  | 0     |
| 01035 Conecuh  | 458,508 | 108,594 | 120,660 | 229,254 | 0     |
| 01037 Coosa    | 349,408 | 45,824  | 137,472 | 160,384 | 5,728 |

| 01039 Covington | 473,688 | 121,019 | 155,196 | 197,473 | 0     |
|-----------------|---------|---------|---------|---------|-------|
| 01041 Crenshaw  | 304,668 | 95,914  | 84,630  | 124,124 | 0     |
| 01043 Cullman   | 200,540 | 97,560  | 27,100  | 75,880  | 0     |
| 01045 Dale      | 224,406 | 86,310  | 86,310  | 51,786  | 0     |
| 01047 Dallas    | 354,348 | 137,593 | 130,053 | 86,702  | 0     |
| 01049 De Kalb   | 221,223 | 65,769  | 77,727  | 77,727  | 0     |
| 01051 Elmore    | 245,868 | 70,248  | 58,540  | 117,080 | 0     |
| 01053 Escambia  | 471,962 | 198,758 | 114,080 | 159,124 | 0     |
| 01055 Etowah    | 188,100 | 91,200  | 39,900  | 57,000  | 0     |
| 01057 Fayette   | 337,920 | 92,160  | 92,160  | 153,600 | 0     |
| 01059 Franklin  | 262,099 | 65,139  | 78,784  | 118,176 | 0     |
| 01061 Geneva    | 206,820 | 74,685  | 17,235  | 109,155 | 5,745 |
| 01063 Greene    | 274,151 | 134,159 | 46,664  | 93,328  | 0     |
| 01065 Hale      | 252,414 | 101,469 | 59,139  | 91,806  | 0     |
| 01067 Henry     | 206,010 | 44,145  | 73,575  | 88,290  | 0     |
| 01069 Houston   | 125,138 | 43,317  | 38,504  | 43,317  | 0     |

| 01071 Jackson    | 430,482 | 182,127 | 160,051 | 88,304  | 0      |
|------------------|---------|---------|---------|---------|--------|
| 01073 Jefferson  | 412,650 | 115,542 | 121,044 | 176,064 | 0      |
| 01075 Lamar      | 325,950 | 97,785  | 117,342 | 110,823 | 0      |
| 01077 Lauderdale | 164,850 | 59,346  | 59,346  | 46,158  | 0      |
| 01079 Lawrence   | 194,793 | 89,349  | 63,228  | 42,216  | 0      |
| 01081 Lee        | 256,025 | 62,700  | 62,700  | 130,625 | 0      |
| 01083 Limestone  | 89,982  | 59,988  | 9,998   | 19,996  | 0      |
| 01085 Lowndes    | 258,900 | 98,382  | 46,602  | 113,916 | 0      |
| 01087 Macon      | 288,849 | 99,435  | 78,978  | 110,436 | 0      |
| 01089 Madison    | 187,264 | 110,656 | 68,096  | 8,512   | 0      |
| 01091 Marengo    | 402,402 | 176,813 | 60,970  | 164,619 | 0      |
| 01093 Marion     | 373,686 | 85,764  | 128,646 | 159,276 | 0      |
| 01095 Marshall   | 173,755 | 72,865  | 61,655  | 39,235  | 0      |
| 01097 Mobile     | 499,038 | 134,150 | 96,588  | 257,568 | 10,732 |
| 01099 Monroe     | 527,321 | 229,724 | 83,536  | 214,061 | 0      |
| 01101 Montgomery | 211,418 | 119,994 | 45,712  | 45,712  | 0      |

| 01103 Morgan      | 171,394    | 80,656    | 70,574    | 20,164    | 0      |
|-------------------|------------|-----------|-----------|-----------|--------|
| 01105 Perry       | 324,256    | 85,890    | 105,316   | 133,050   | 0      |
| 01107 Pickens     | 464,125    | 229,125   | 111,625   | 123,375   | 0      |
| 01109 Pike        | 293,559    | 65,901    | 89,865    | 137,793   | 0      |
| 01111 Randolph    | 286,052    | 44,008    | 99,018    | 143,026   | 0      |
| 01113 Russell     | 283,955    | 52,155    | 75,335    | 156,465   | 0      |
| 01115 St. Clair   | 317,688    | 88,536    | 93,744    | 135,408   | 0      |
| 01117 Shelby      | 363,240    | 115,026   | 115,026   | 133,188   | 0      |
| 01119 Sumter      | 401,536    | 156,850   | 100,384   | 144,302   | 0      |
| 01121 Talledega   | 275,013    | 108,961   | 46,479    | 119,573   | 0      |
| 01123 Tallapoosa  | 378,560    | 75,712    | 122,304   | 180,544   | 0      |
| 01125 Tuscaloosa  | 659,120    | 271,786   | 165,892   | 221,442   | 0      |
| 01127 Walker      | 369,740    | 121,625   | 77,840    | 165,410   | 4,865  |
| 01129 Washington  | 634,236    | 254,938   | 167,886   | 205,194   | 6,218  |
| 01131 Wilcox      | 441,518    | 160,552   | 86,010    | 194,956   | 0      |
| 01133 Winston     | 327,776    | 120,592   | 91,996    | 115,188   | 0      |
| Total County code | 21,931,926 | 7,639,411 | 5,912,421 | 8,336,013 | 44,081 |

1/17/2001 3:12:16 PM

View comma-delimited table: 1. table www.ncrs.fs.fed.us/4801/fiadb/temp2/ jdhhmmss11.htm

### **APPENDIX J**

### **MAP VIEW FORM FOR TUTORIAL 2**

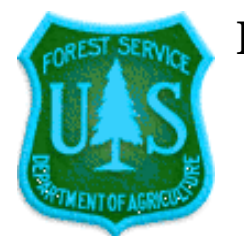

# **Forest Inventory Mapmaker**

Version 1.0

Mininum value = 0 Maximum value = .25

Area of timberland (acres) divided by the total area of land in each County code (acres).

On Click Zoom In Zoom Out Pan

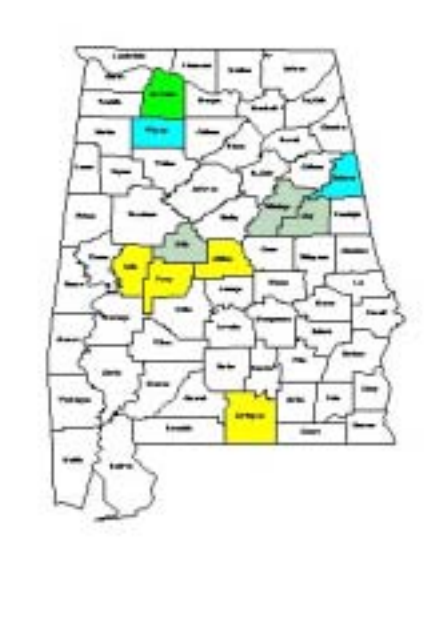

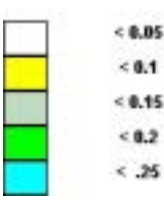

map: Projection=Decimal degrees

View table: http://www.ncrs.fs.fed.us/4801/ fiadb/temp2/j715005431.htm

### **APPENDIX K**

### **TABLE OUTPUT FOR TUTORIAL 2**

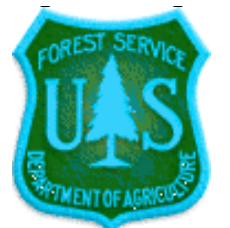

# **Forest Inventory Mapmaker**

# Version 1.0

Geographic area of interest is Alabama 1990 cycle 1.

The attribute of interest is Area of timberland (area).

Filters: ownership group includes (National Forest).

Pages are None.

Rows are County code.

Columns are Stand-size class.

| 1. ta                            | Die                                                                                                    |                                                                                                    |                                                                                                    |
|----------------------------------|----------------------------------------------------------------------------------------------------|----------------------------------------------------------------------------------------------------|----------------------------------------------------------------------------------------------------|
| Two-way table (rows and columns) |                                                                                                    |                                                                                                    |                                                                                                    |
| TotalStand-size                  | Large                                                                                                    | Medium                                                                                                    | Small                                                                                                    |
| class                            | diameter                                                                                                    | diameter                                                                                                    | diameter                                                                                                    |
| 61,398                           | 36,384                                                                                                    | 13,644                                                                                                    | 11,370                                                                                                    |
| 17,889                           | 11,926                                                                                                    | 5,963                                                                                                    | 0                                                                                                    |
| 25,080                           | 16,720                                                                                                    | 0                                                                                                    | 8,360                                                                                                    |
| 51,770                           | 20,708                                                                                                    | 20,708                                                                                                    | 10,354                                                                                                    |
| 90,162                           | 70,126                                                                                                    | 10,018                                                                                                    | 10,018                                                                                                    |
|                                  | I. ta         vay table (rows and col         TotalStand-size         class         61,398         17,889         25,080         51,770         90,162 | TotalStand-size       Large         class       61,398       36,384         17,889       11,926         25,080       16,720         51,770       20,708         90,162       70,126 | TotalStand-size       Large       Medium         class       Large       Medium         diameter       diameter         17,889       36,384       13,644         17,889       11,926       5,963         25,080       16,720       0         51,770       20,708       20,708         90,162       70,126       10,018 |

1. table

| 01039 Covington   | 53,886  | 35,924  | 7,698   | 10,264  |
|-------------------|---------|---------|---------|---------|
| 01047 Dallas      | 1,347   | 1,347   | 0       | 0       |
| 01053 Escambia    | 27,050  | 16,230  | 0       | 10,820  |
| 01059 Frank lin   | 1,127   | 1,127   | 0       | 0       |
| 01065 Hale        | 26,430  | 23,787  | 2,643   | 0       |
| 01079 Lawrence    | 72,870  | 41,640  | 20,820  | 10,410  |
| 01087 Macon       | 9,669   | 4,395   | 1,758   | 3,516   |
| 01105 Perry       | 29,913  | 13,806  | 9,204   | 6,903   |
| 01121 Talledega   | 50,510  | 20,204  | 15,153  | 15,153  |
| 01125 Tuscaloosa  | 6,150   | 4,920   | 1,230   | 0       |
| 01133 Winston     | 80,168  | 61,948  | 7,288   | 10,932  |
| Total County code | 605,419 | 381,192 | 116,127 | 108,100 |

1/17/2001 3:00:56 PM

View comma-delimited table: 1. table www.ncrs.fs.fed.us/4801/fiadb/temp2/ j715005411.htm

### **APPENDIX L**

### **MAP VIEW FORM FOR TUTORIAL 3**

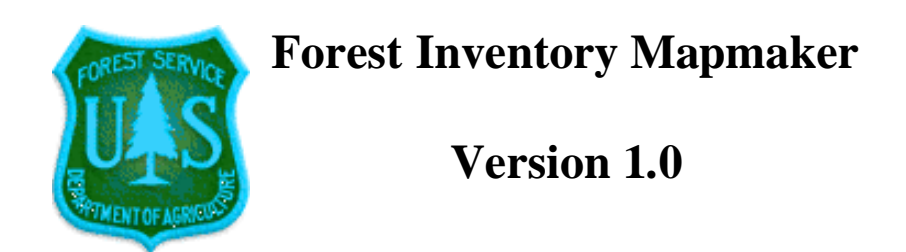

Mininum value = 0 Maximum value = 439.3

Volume of growing stock on timberland (cuft) divided by the total area of land in each Congressional District (acres).

On Click Zoom In Zoom Out Pan

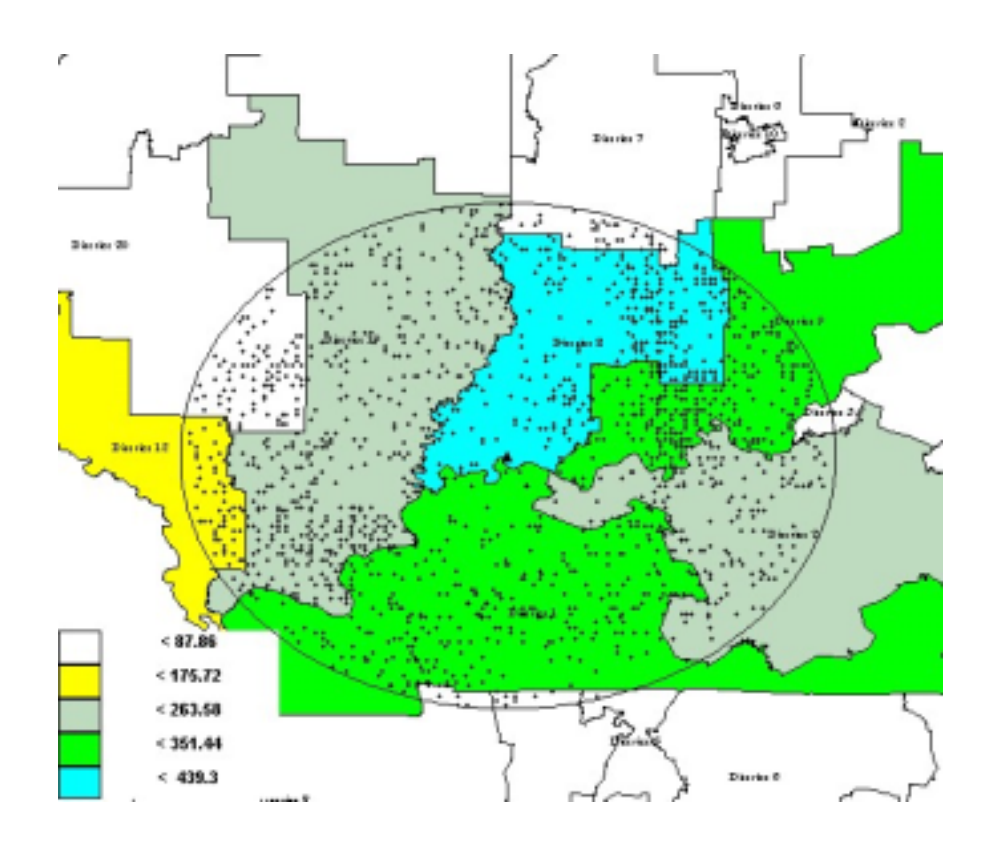

map: Projection=Decimal degrees

View table: http://www.ncrs.fs.fed.us/4801/ fiadb/temp2/j811485731.htm

### **APPENDIX M**

### **TABLE OUTPUT FOR TUTORIAL 3**

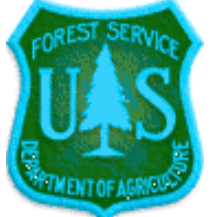

# **Forest Inventory Mapmaker**

Version 1.0

Geographic area of interest is Illinois 1998 cycle 4, Indiana 1998 cycle 4, Kentucky 1988 cycle 1, Tennessee 1989 cycle 1.

The attribute of interest is Volume of growing stock on timberland (cuft).

No filters were used.

Pages are None.

Rows are Congressional District.

Columns are Major species group.

Circle retrieval with latitude of 37.98415 degrees north and longitude of 87.54329 degrees west and radius of 100 miles.

| Two-way table (r                                | Two-way table (rows and columns) |            |               |
|-------------------------------------------------|----------------------------------|------------|---------------|
|                                                 | TotalMajor species<br>group      | Softwoods  | Hardwoods     |
| 1712 District 12 ILLINOIS(Jerry<br>F. Costello) | 237,104,351                      | 11,207,972 | 225,896,380   |
| 1719 District 19 ILLINOIS(David D. Phelps)      | 1,604,617,275                    | 70,760,983 | 1,533,856,291 |
| 1720 District 20 ILLINOIS(John<br>Shimkus)      | 278,214,570                      | 2,383,414  | 275,831,156   |

#### 1. table

| 1807 District 7 INDIANA(Brian D.<br>Kerns)     | 198,561,996   | 3,472,010   | 195,089,987   |
|------------------------------------------------|---------------|-------------|---------------|
| 1808 District 8 INDIANA(John N.<br>Hostettler) | 1,469,518,579 | 73,265,465  | 1,396,253,113 |
| 1809 District 9 INDIANA(Baron P.<br>Hill)      | 1,291,717,214 | 108,547,462 | 1,183,169,752 |
| 2101 District 1 KENTUCKY(Ed<br>Whitfield)      | 2,308,810,668 | 90,334,418  | 2,218,476,250 |
| 2102 District 2 KENTUCKY(Ron<br>Lewis)         | 1,190,049,959 | 77,982,204  | 1,112,067,755 |
| 4705 District 5 TENNESSEE(Bob<br>Clement)      | 13,373,274    | 0           | 13,373,274    |
| 4707 District 7 TENNESSEE(Ed<br>Bryant)        | 49,458,454    | 5,511,407   | 43,947,047    |
| 4708 District 8 TENNESSEE(John S.<br>Tanner)   | 53,869,237    | 5,763,068   | 48,106,169    |
| Total Congressional District                   | 8,695,295,576 | 449,228,402 | 8,246,067,174 |

1/18/2001 11:40:46 AM

View comma-delimited table: 1. table www.ncrs.fs.fed.us/4801/fiadb/temp2/ j811400011.htm

### **APPENDIX** N

### **RESULTS PAGE FORM FROM TUTORIAL 3 CIRCLE RETRIEVAL**

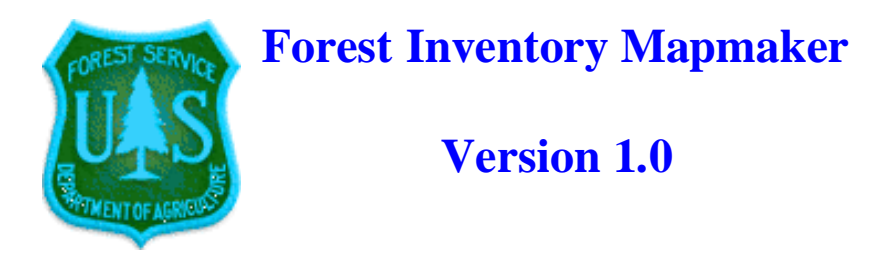

### **Results page (page 4 of 4)**

Geographic area of interest is Illinois 1998 cycle 4, Indiana 1998 cycle 4, Kentucky 1988 cycle 1, Tennessee 1989 cycle 1.

The attribute of interest is Volume of growing stock on timberland (volume).

No filters were used.

Pages are None.

Rows are Congressional District.

Columns are Major species group.

Circle retrieval with latitude of 37.98415 degrees north and longitude of 87.54329 degrees west and radius of 100 miles.

This is the function used to calculate surface distance.

Plot Coordinates

If you open this link to the Plot Coordinates, you can save it as a file and then add the file as a table to an ESRI ArcView<sup>TM</sup> project.

The data in these tables are derived by sampling and are subject to statistical error. It is highly advised that users derive confidence intervals for the point estimates reported in these tables to judge the suitability of particular subsets of data for their particular applications.

The database includes information that may have been collected in a slightly different way from one State to another. When information is collected that crosses State boundaries, the user may want to check with respective FIA units for possible differences.

View table: 1. table www.ncrs.fs.fed.us/4801/ fiadb/temp2/j811485731.htm

Create Map

### **APPENDIX O**

#### PLOT COORDINATES FROM TUTORIAL 3 CIRCLE RETRIEVAL

"Plot\_number", "Longitude", "Latitude", "Value", "Per\_plot\_value" 47125000511, -87.56, 36.56, 3205762.415619, 515.313039 47161000201, -87.78, 36.56, 8184412.613316, 1304.081041 47161000231, -87.83, 36.56, 15817961.92884, 2520.38909 47125000481, -87.5, 36.58, 8444578.786006, 1357.431086 47125000591, -87.61, 36.58, 5036687.57628, 809.62668 47147000401, -87.03, 36.61, 13373273.52375, 1765.44865 47125000351, -87.39, 36.61, 12301402.899158, 1977.399598 47125000491, -87.5, 36.61, 8672836.968324, 1394.122644 47125000501, -87.56, 36.61, 184034.611242, 29.582802 47161000221, -87.83, 36.61, 990625.61772, 157.84347

Plot number is an 11-digit combination of keyfields from the FIADB COND record. For the first record the plot number is 47125000511. Digits 1 and 2 are the two-digit State code (47=Tennessee), digits 3 through 5 are the FIPS county code (125=Montgomery), digits 6 through 10 are the plot number (00051=51), and digit 11 is the condition number (1=1).

Longitude is in decimal degrees.

Latitude is in decimal degrees.

Value is the value of the plot when expanded to the population (the per acre value multiplied by the plot expansion factor).

Per\_plot\_value is the per acre value.

### **APPENDIX P**

### **SPREADSHEET OF DERIVED DATA TO BE USED IN TUTORIAL 4**

| The first column is the State (County FIDS | 1 3059    | -2.1885  |  |
|--------------------------------------------|-----------|----------|--|
| codes.                                     | 1 3061    | -2.5879  |  |
| The second column contains the percent     | 1 3063    | -28.7465 |  |
| change in timberland area for that county  | 1 3065    | 2.0529   |  |
| between 1989 and 1998.                     | 1 3067    | -44.8615 |  |
|                                            | 1 3069    | 3.406    |  |
| 13001 5.5315                               | 1 307 1   | 22.4939  |  |
| 13003 12.8199                              | 1 3073    | -14.0532 |  |
| 13005 -2.1367                              | 1 3075    | 25.0022  |  |
| 13007 6.625                                | 1 3077    | -3.5318  |  |
| 13009 0.0485                               | 1 3079    | 0.4352   |  |
| 13011 -0.5467                              | 1 3081    | 2.8958   |  |
| 13013 -7.2125                              | 1 3083    | -6.6554  |  |
| 13015 -3.753                               | 1 3085    | -9.184   |  |
| 13017 6.6919                               | 13087     | 2.1502   |  |
| 13019 9.1847                               | 1 3089    | -38.3716 |  |
| 13021 -4.073                               | 1 3091    | -0.6675  |  |
| 13023 7.6334                               | 1 3093    | 9.4705   |  |
| 13025 -2.2792                              | 1 3095    | 11.8417  |  |
| 13027 26.4473                              | 1 3097    | -7.9045  |  |
| 13029 -5.4241                              | 1 3099    | -8.2818  |  |
| 13031 14.6327                              | 1 3 1 0 1 | -3.6998  |  |
| 13033 15.3742                              | 1 3 1 0 3 | -3.7447  |  |
| 13035 -5.9164                              | 1 3 1 0 5 | 8.4099   |  |
| 13037 0.1229                               | 1 3 1 0 7 | 2.1477   |  |
| 13039 -10.1419                             | 1 3 1 0 9 | 2.918    |  |
| 13043 5.7503                               | 13111     | -7.3089  |  |
| 13045 -0.3509                              | 13113     | -11.3032 |  |
| 13047 -2.6054                              | 13115     | 6.4439   |  |
| 13049 -3.3056                              | 13117     | -7.6575  |  |
| 13051 -6.9068                              | 13119     | 6.2877   |  |
| 13053 6.545                                | 1 3121    | -9.6452  |  |
| 13055 7.8765                               | 1 3123    | _2 7817  |  |
| 13057 -7.8345                              | 1 3125    | 2.7017   |  |
|                                            | 1 5 1 2 5 | 2.39.34  |  |

(continued on next column)

(continued on next page)

| 13127     | -6.7674  | 1 3 197   | -1.4685  |
|-----------|----------|-----------|----------|
| 1 3 1 2 9 | -4.2782  | 1 3 199   | -0.3639  |
| 13131     | 13.5425  | 1 3201    | 0.5999   |
| 13133     | -1.8399  | 1 3205    | 7.0097   |
| 1 3 1 3 5 | -20.1705 | 1 3207    | -7.3296  |
| 13137     | 0.8082   | 1 3209    | 14.0571  |
| 1 3 1 3 9 | -1.7449  | 1 321 1   | -4.7041  |
| 13141     | 1.7367   | 13213     | -4.4761  |
| 13143     | -7.212   | 1 3215    | -3.3754  |
| 13145     | -1.5872  | 1 3217    | -5.4091  |
| 13147     | 21.3311  | 1 3 2 1 9 | -6.8453  |
| 13149     | -2.3347  | 13221     | 5.0377   |
| 13151     | -8.4455  | 1 3 2 2 3 | -13.1778 |
| 13153     | -4.0291  | 13225     | 13.1239  |
| 13155     | 16.3754  | 1 3227    | -2.5615  |
| 13157     | 0.6212   | 1 3 2 2 9 | -4.8436  |
| 1 3 1 5 9 | 2.0676   | 13231     | -6.7528  |
| 13161     | 10.5 53  | 13233     | -1.4504  |
| 13163     | 0.5916   | 13235     | 5.25 58  |
| 13165     | 8.9777   | 1 3237    | 7.0617   |
| 13167     | 22.9968  | 1 3 2 3 9 | -8.5197  |
| 1 3 1 6 9 | 3.1126   | 1 3241    | -2.9915  |
| 13171     | -6.6483  | 1 3243    | 0.6475   |
| 13173     | 12.0094  | 1 3245    | 0.3711   |
| 13175     | -3.1881  | 1 3247    | -7.1525  |
| 13177     | 3.7386   | 1 3249    | 4.8733   |
| 13179     | -3.4358  | 13251     | -2.5806  |
| 1 3 1 8 1 | -0.1746  | 13253     | 5.9766   |
| 1 3 1 8 3 | -0.3306  | 13255     | -1.5074  |
| 1 3 1 8 5 | 5.0845   | 1 3 2 5 7 | 3.4487   |
| 1 3 1 8 7 | -11.77   | 1 3 2 5 9 | 0.7163   |
| 1 3 1 8 9 | 0.524    | 1 3 2 6 1 | 26.3739  |
| 1 3 1 9 1 | -7.7054  | 1 3 2 6 3 | 2.0074   |
| 1 3 1 9 3 | 12.4903  | 1 3265    | 0.5651   |
| 1 3 1 9 5 | 10.4745  | 1 3 2 6 7 | 1.5414   |

| 13269     | 1.2855   |
|-----------|----------|
| 13271     | 6.4315   |
| 13273     | 14.652   |
| 13275     | 4.6423   |
| 1 3 2 7 7 | 3.9783   |
| 1 3 2 7 9 | 4.2269   |
| 13281     | -9.9607  |
| 1 3 2 8 3 | 12.5709  |
| 1 3 2 8 5 | -7.1449  |
| 1 3 2 8 7 | 8.1651   |
| 1 3 2 8 9 | -0.9583  |
| 13291     | -10.336  |
| 1 3 2 9 3 | -2.6237  |
| 1 3 2 9 5 | 4.2465   |
| 1 3 2 9 7 | -0.2455  |
| 1 3 2 9 9 | 0.6367   |
| 13301     | 25.8176  |
| 13303     | 2.8716   |
| 1 3 3 0 5 | -3.3624  |
| 13307     | 2.1533   |
| 1 3 3 0 9 | 6.5521   |
| 13311     | -13.6602 |
| 13313     | 3.3889   |
| 13315     | 3.8219   |
| 13317     | 0.8072   |
| 1 3 3 1 9 | 2.0211   |
| 13321     | 17.4559  |

### **APPENDIX Q**

### CREATE A MAPPING FILE FORM FOR TUTORIAL 4 WITH DATA ENTERED IN THE DATA TEXTBOX

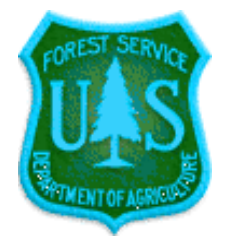

**Forest Inventory Mapmaker** 

Version 1.0

Create a mapping file.

SessionID=585326304

Step 1. Choose a mapping layer

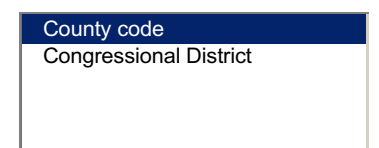

Г

|                                                                                                    | Congressional District                      |
|----------------------------------------------------------------------------------------------------|---------------------------------------------|
|                                                                                                    | The file should look like this if the layer |
| County<br>The file should look like this if the                                                                      | is Congressional Districts(The first        |
| layer is County codes(The first                                                                                      | number in each row is the code to           |
| number in each row is the code to                                                                                    | identify the Congressional District. The    |
| identify the county. The first two                                                                                   | first two digits are the State's FIPS       |
| digits are the State's FIPS code, digits<br>3 through 5 are the County's FIPS<br>code. The second number in each row | code, digits 3 and 4 are the                |
|                                                                                                    | "00" for the district number if it is an at |
|                                                                                                    | large district. The second number in        |
| is the value that you want to map for                                                                                | each row is the value that you want to      |
| 18001 50                                                                                                    | map for that Congressional District.):      |
| 18003, 40                                                                                                    |                                             |
| 18005, 20                                                                                                    | 1801, 50                                    |
| 18007, 35                                                                                                    | 1802, 40                                    |
| 18009, 25                                                                                                    | 1804 35                                     |
|                                                                                                    | 1805, 25                                    |
|                                                                                                    |                                             |

Put your mapping data in this textbox and click on the Continue button. (Note: the file can either be comma- or tab-delimited.)

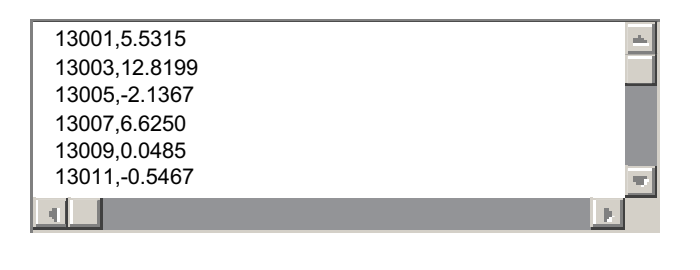

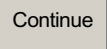

1

### **APPENDIX R**

### TUTORIAL 4 MAP OF PERCENT CHANGE IN AREA OF TIMBERLAND BY COUNTY FOR GEORGIA, 1989-1998

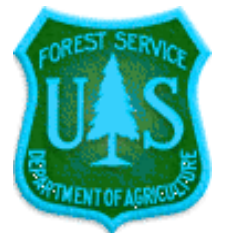

# **Forest Inventory Mapmaker**

Version 1.0

Mininum value = -44.8615 Maximum value = 26.4473

User-generated map

On Click Zoom In Zoom Out Pan

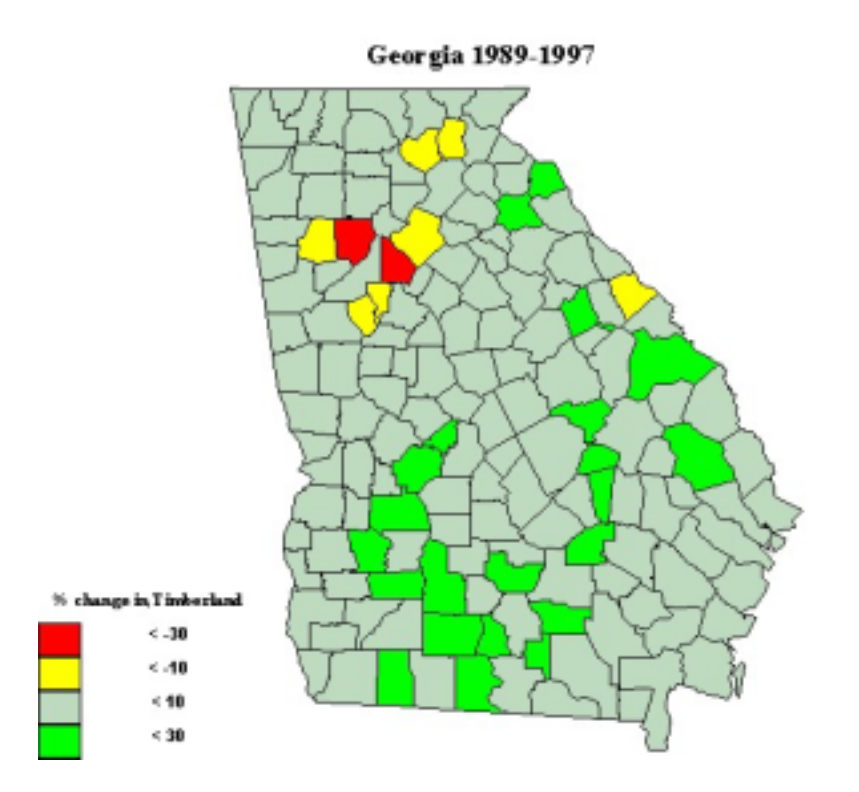

map: Projection=NAD\_1927\_Georgia\_West

The U.S. Department of Agriculture (USDA) prohibits discrimination in all its programs and activities on the basis of race, color, national origin, gender, religion, age, disability, political beliefs, sexual orientation, and marital or family status. (Not all prohibited bases apply to all programs.) Persons with disabilities who require alternative means for communication of program information (Braille, large print, audiotape, etc.) should contact USDA's TARGET Center at (202) 720-2600 (voice and TDD).

To file a complaint of discrimination, write USDA, Director, Office of Civil Rights, Room 326-W, Whitten Building, 14th and Independence Avenue, SW, Washington, DC 20250-9410, or call (202) 720-5964 (voice or TDD). USDA is an equal opportunity provider and employer.

#### Miles, Patrick D.

2001. **Forest Inventory Mapmaker Users Guide**. Gen. Tech. Rep. NC-221. St. Paul, MN: U.S. Department of Agriculture, Forest Service, North Central Research Station. 52 p.

The Forest Inventory Mapmaker Web application provides users with the ability to easily generate tables and shaded maps. The goal of this manual is to present the basic concepts of the Web application to the user and to reinforce these concepts through the use of tutorials.

KEY WORDS: Forest inventory, data management, information management systems, plot measurements.